# 第一章 系統操作說明

第一節 網站功能

壹、網站入口

本中心「國土測繪圖資 e 商城」查詢皆為免費使用,若您需進行圖資申購, 請先登入後再查詢。另提供非會員申請帳號,帳號整合 E 政府單一登入,在您 成功加入為會員後,皆可使用自然人憑證或工商憑證登入本網站。

- 一、會員登入
  - (一) 以自然人憑證或工商憑證登入
    - 1. 執行「登入」。
    - 2. 點選「憑證登入」。
    - 3. 導頁至 e 政府單一簽入平臺, 輸入 PIN 碼並執行登入。
    - 勾選同意服務條款,執行確定註冊為會員(如果已經是會員則會跳 過此步驟)。
    - 5. 顯示憑證登入頁面。

| ● 國土測繪圖資 化商                                                               | aut  |
|---------------------------------------------------------------------------|------|
|                                                                           | HALL |
|                                                                           |      |
| <image/>                                                                  |      |
| 巴特拉於 [6年公務前,学育平場] (清約55円載用設置後近、4月550円割) 古海軍通道「東田道市」<br>田(小村成道先年に小山王王市場前用) |      |

圖 1以自然人憑證登入操作畫面

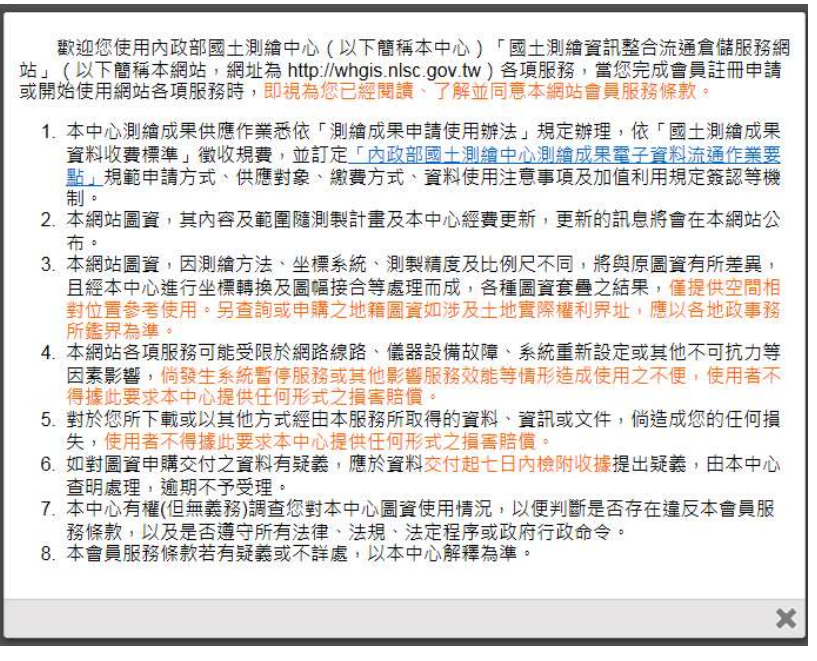

圖 2服務條款畫面

- 二、查詢密碼
  - 1. 執行「登入」。
  - 2. 點選「忘記密碼,查詢方式說明」。
  - 3. 顯示忘記密碼時之查詢方式說明。

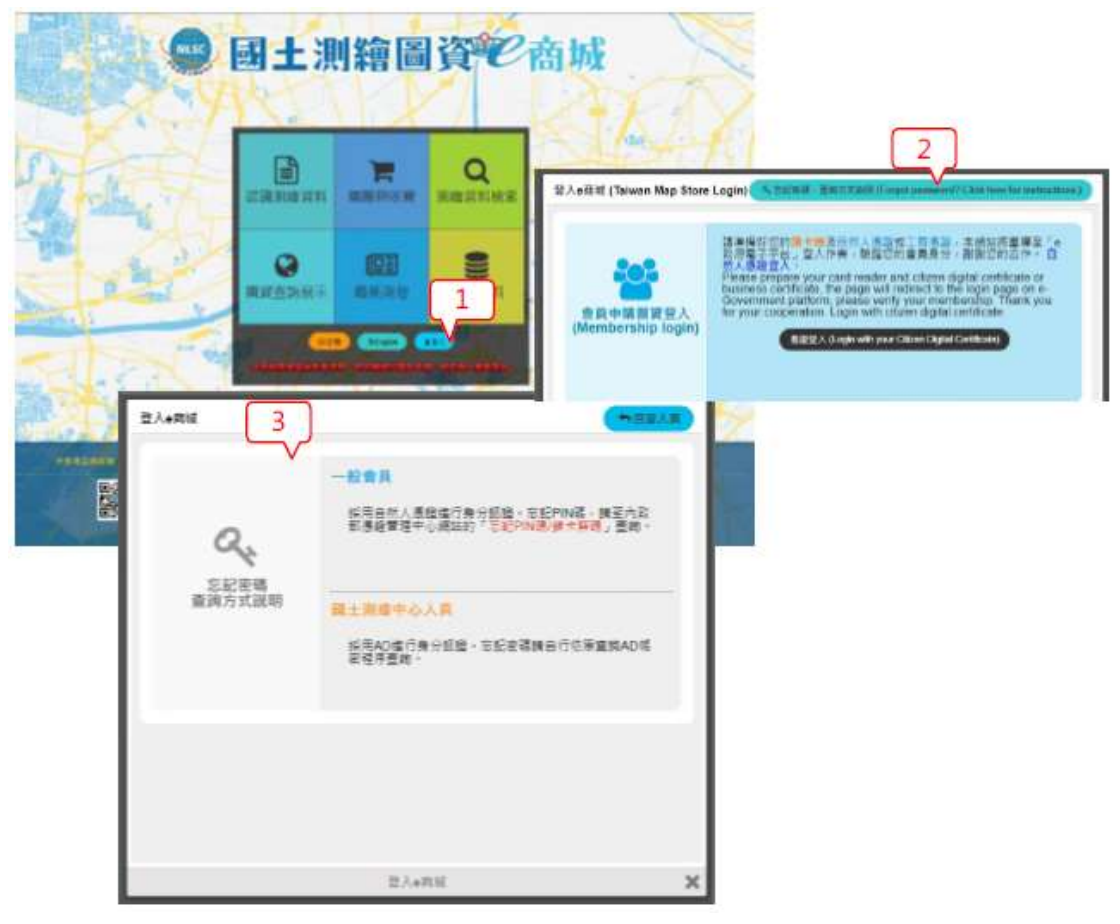

3 查詢密碼畫面

# 五、會員登出

|       | 執行                | 登出」(                | 圖 4)。                 |                  |               |         |        |           |                     |            |
|-------|-------------------|---------------------|-----------------------|------------------|---------------|---------|--------|-----------|---------------------|------------|
|       | 國土測練              | 會圖資電                | 2商城                   | [1               | ]             | Et .    |        |           | <b>D</b><br>English | di<br>ausu |
|       | 🖻 KE MERLINGER FA |                     | Q. 刘迪汉和丽家             | • 建双直的成示         |               | ■ 62.42 | W 4016 | B 17      |                     | 21E        |
| a) 31 | 結查料檢索 (Map        | Data Retrieval      | ) ::::                |                  | 臺中地           | 后资料座盘中的 | 画話本日   | 電子收藏的     | 四天人:                | 無輕手人       |
|       |                   |                     | 該通信要查詢                | 類別 (Select One T | ype to Search | Maps) ; |        |           |                     |            |
|       |                   |                     |                       |                  |               |         |        |           |                     |            |
|       | E                 | P                   |                       |                  |               |         | r      | $\sim$    |                     |            |
|       | L                 |                     |                       |                  |               |         | L      | $\square$ |                     |            |
| 電     | 子檔資料(             | Digital Ma          | ups) 繪                | 製圖資(Prin         | t Maps)       | 紙圖      | 國成果    | (Paper    | Мар                 | os)        |
|       |                   |                     |                       |                  |               |         |        |           |                     |            |
|       |                   |                     |                       |                  |               |         |        |           |                     |            |
|       |                   |                     |                       |                  |               |         |        |           |                     |            |
|       | 注意1 1             | 84.243053M          | 現, 簡詳羅,               |                  |               |         |        |           |                     |            |
|       | Note 1:3          | Rease read the pres | aution before using a | leta.            |               |         |        |           |                     |            |

- 圖 4 會員登出操作畫面
- 六、網站導覽
  - 1. 點選「網站導覽」。
     2. 點選表列任一功能。

|             | 日電子收縮者論管理                                                        |
|-------------|------------------------------------------------------------------|
| ****        |                                                                  |
| <u>師守</u> ] | ₹                                                                |
| 0           | 首頁                                                               |
|             | 0-1 最新消息 0-2 網站導覽 0-3 常見問答 0-4 相關連結 0-5 意見信箱                     |
| 1           | 認識測繪資料                                                           |
|             | 1-1 國土測繪空間資料庫簡介 1-2 詮釋資料簡介 1-3 各類圖資簡介                            |
| 2           | 購圖與收費                                                            |
|             | 2-1 查詢瀏覽說明 2-2 資料申請及供應流程 2-3 流通共享機制說明 2-4 供應項目與收費基準<br>2-5 手冊及規範 |
| 3           | 測繪資料檢索                                                           |
| 4           | 圖資查詢展示                                                           |
| 5           | 開放資料                                                             |
| 6           | 會員專區                                                             |
|             | 6-1 查詢圖資申購單 6-2 查詢暫存申購單 6-3 雜線申購 6-4 離線申請紀錄 6-5 指派出圖機訂單管理        |
| 7           | 結帳                                                               |
| 8           | 電子收據查詢管理                                                         |
| -           |                                                                  |

# 圖 5 網站導覽操作畫面

七、意見信箱

- 1. 點選「意見信箱」。
- 2. 依指示輸入相關訊。
- 3. 點選「確定送出」。

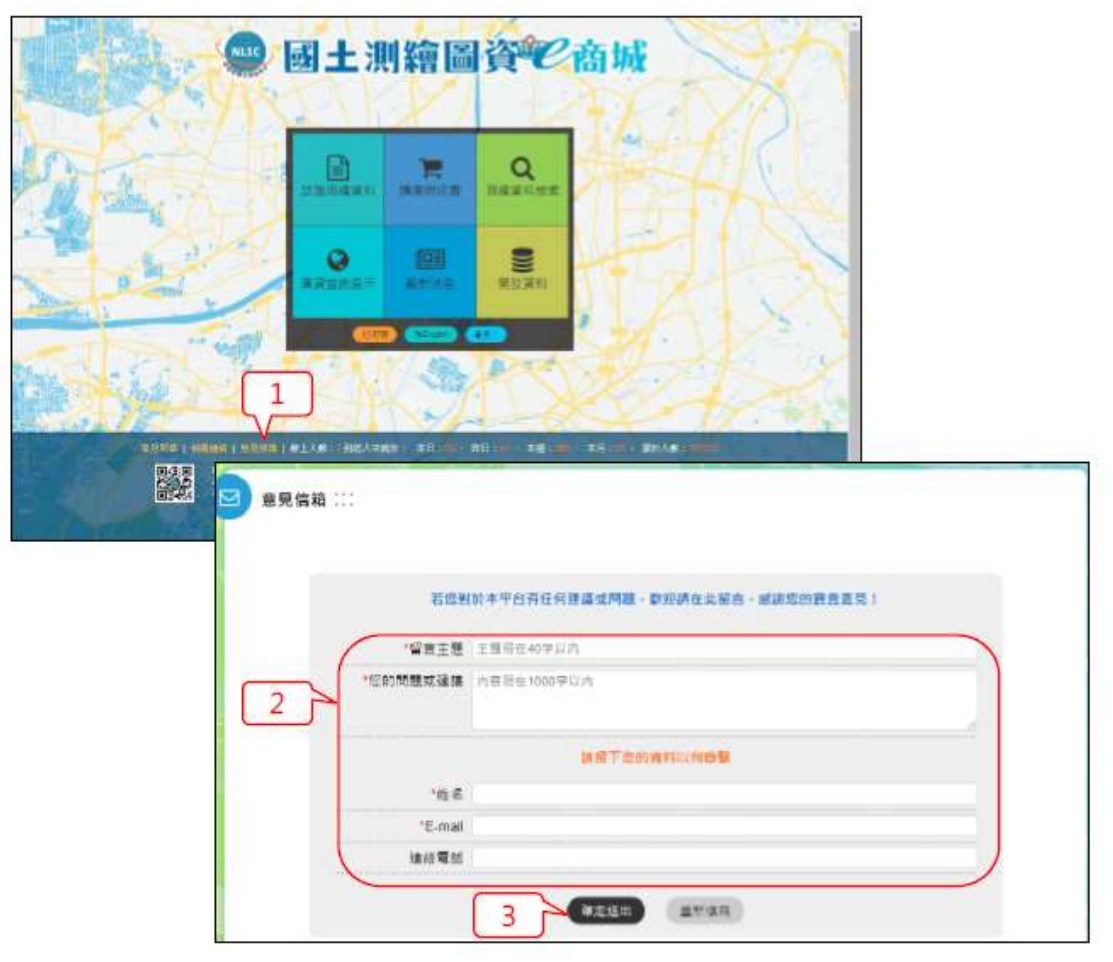

圖 6意見信箱操作畫面

八、常見問答

執行「常見問答」。

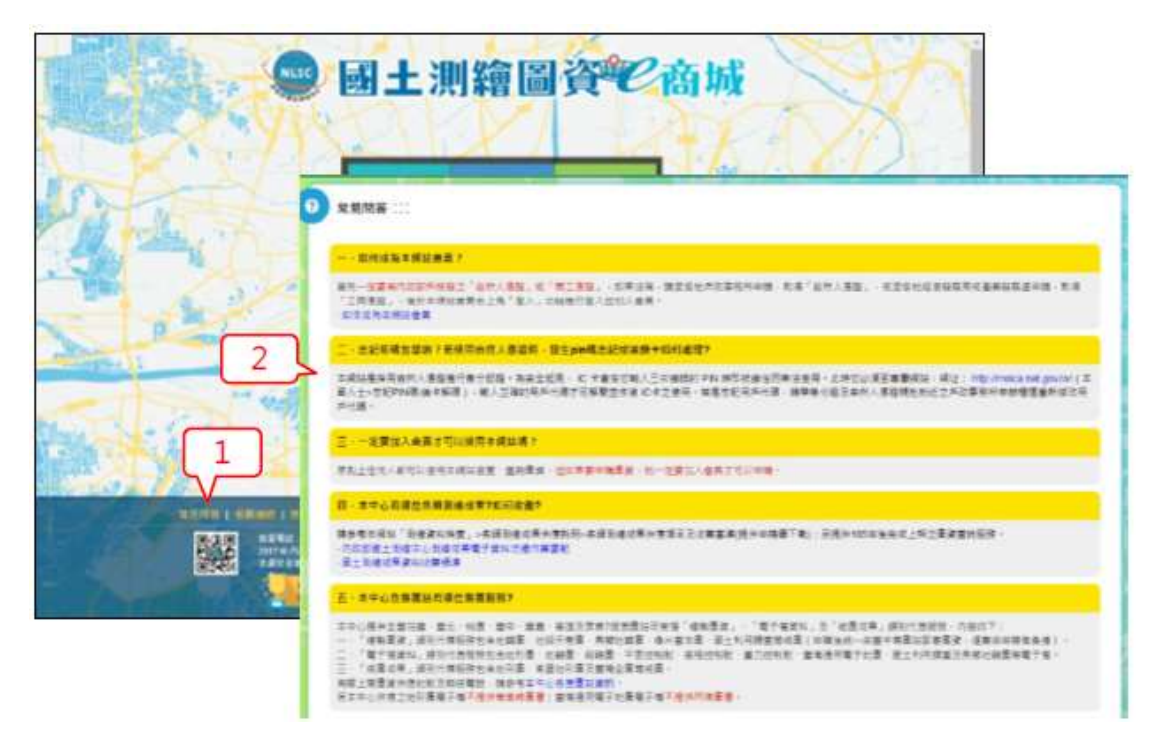

圖 7 常見問答操作畫面

- 九、相關連結
  - 1. 點選「相關連結」。
  - 2. 點選「國內相關網站」或「國外相關網站」頁籤。
  - 3. 點選連結資訊,可開啟連結的網站。

| 土測繪圖                        | 資金商城                                   | 1                            | 1                |
|-----------------------------|----------------------------------------|------------------------------|------------------|
|                             |                                        |                              |                  |
| 開建築                         | 2<br>875860<br>8582,45520,852,854<br>0 | R+1944                       | nennersau        |
| •-ONSSELLERE REGERERA<br>ON | 18000NAMBON                            | H±2024501EER                 | 軍を地址開発人の構<br>転   |
| MHMRFRSADRA                 | NDEX078889-6                           | NGISBLANLARANARN<br>RANDIGAN | TSOSEREEREE<br>D |
|                             | #±100060010                            | *****                        |                  |

圖 8相關連結操作畫面

#### 十、最新消息

1. 點選「最新消息」。

2. 於最新消息清單點選摘要資訊,可瀏覽詳細資訊。

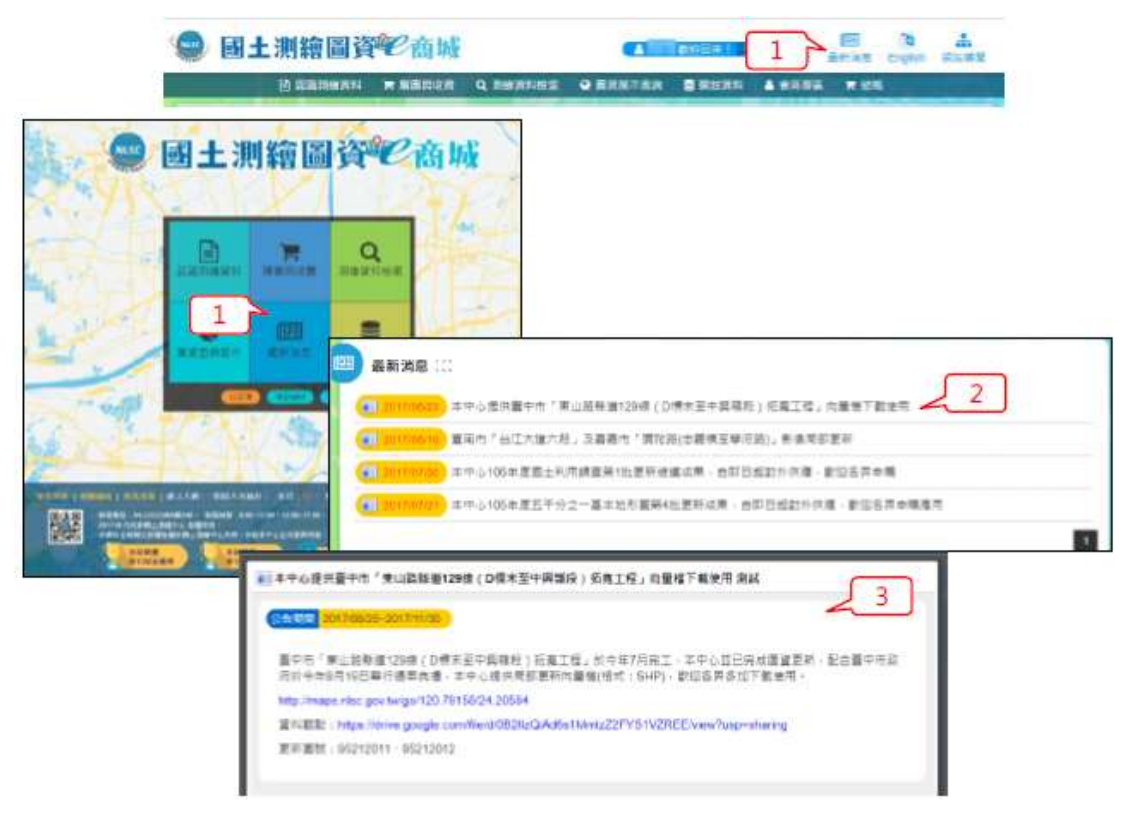

圖 9 最新消息操作畫面

十一、訂閱

1. 執行〔訂閱〕功能。

2. 輸入電子郵件地址,執行〔訂閱〕或〔取消訂閱〕。

| 國土測繪圖資   | 它商城                                                       | -                                                               | 1                           |   | 105<br>Re: 16 8 | English | 1011 |
|----------|-----------------------------------------------------------|-----------------------------------------------------------------|-----------------------------|---|-----------------|---------|------|
| B samesu |                                                           |                                                                 | <ul> <li>E #6548</li> </ul> |   | 1 日本版           | i -     |      |
|          | 測縮成果供應訂開<br>為了調民果即時優待名<br>開機制・本系統特約点<br>新上報/更新祖曲・<br>2 間到 | 縣到緯成單供應之最新<br>算上架具更新後→目動<br>實驗入收件Email:<br>對歷<br>實聽輸入原先訂購之Email |                             |   |                 |         |      |
|          | 1                                                         | 电输成果供應项目訂問                                                      |                             | × |                 |         |      |

圖 10 最新消息操作畫面

#### 貳、認識測繪資料

- 1. 點選「認識測繪資料」。
- 2. 切換國土測繪空間資料簡介、詮釋資料簡介、各類圖資簡介頁籤。

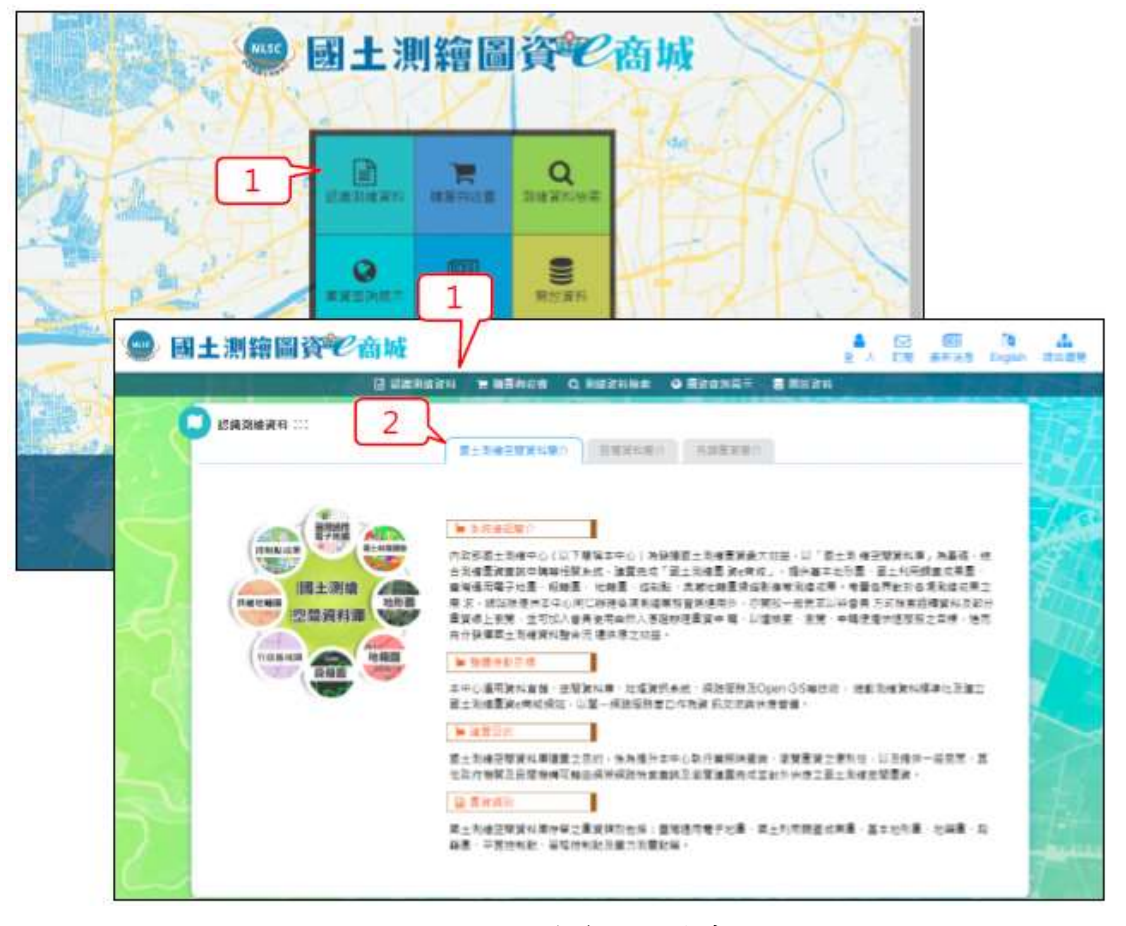

圖 11 認識測繪資料操作畫面

## **參、購圖與收費**

- 1. 點選「購圖與收費」。
- 切換查詢瀏覽說明、資料申請及供應流程、流通共享機制說明、上 架圖資清單、供應項目與收費基準、手冊及規範頁籤。

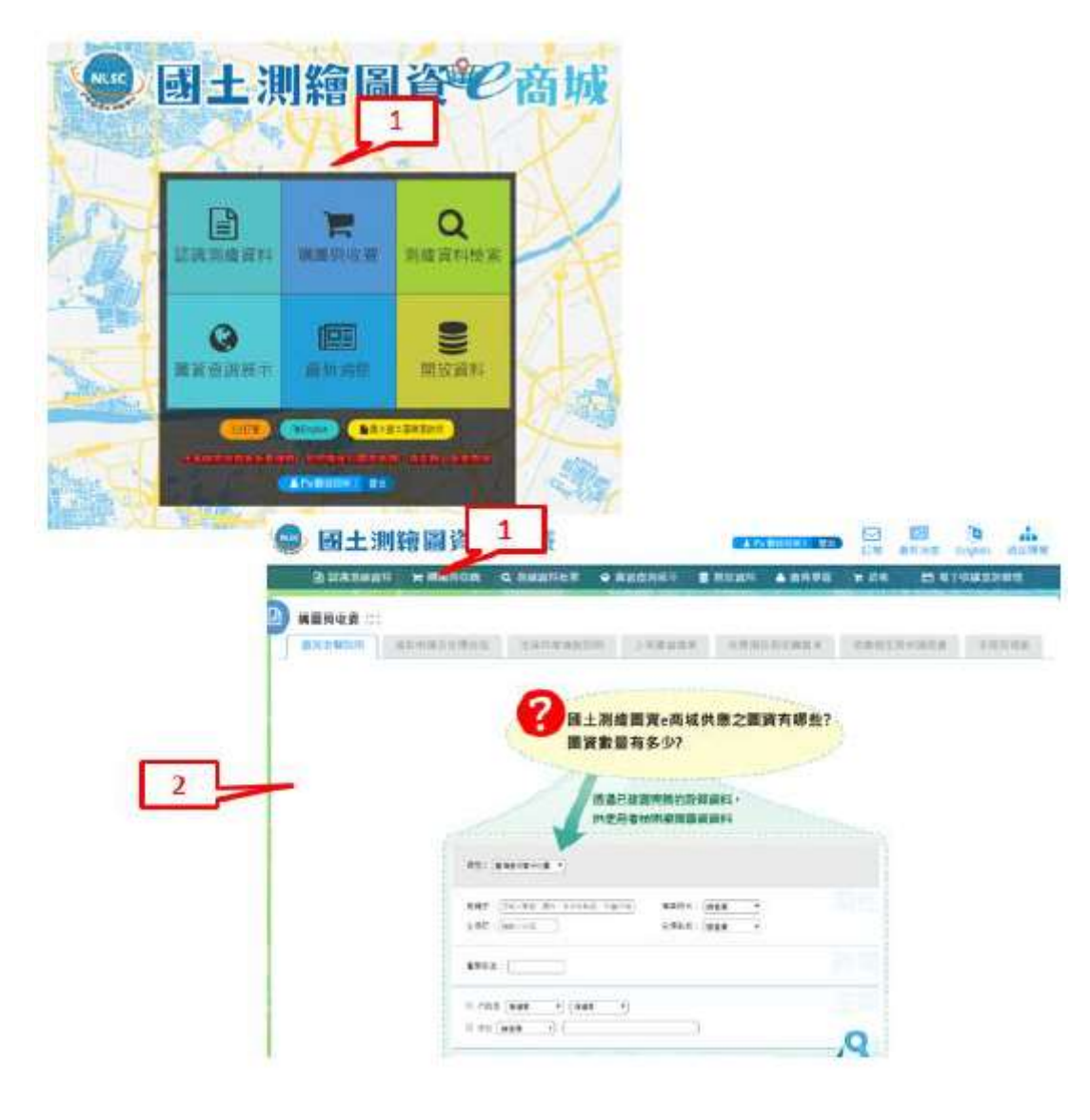

圖 12 購圖與收費操作畫面

#### 肆、测繪資料檢索

一、電子檔資料-整合查詢

1. 點選〔測繪資料檢索-電子檔資料〕。

- 2. 選擇圖資〔類別〕。
- 3. 輸入查詢條件,執行查詢。
- 勾選圖資,執行〔加入購物車〕;或執行〔全部加入購物車〕;或 執行〔本頁加入購物車〕。
- 5. 點選「詮釋資料」。
- 6. 點選「檢視縮圖」(可提供圖資預覽)。
- 7. 點選「圖臺套疊」。

|                                                                                                    | 1 Alexandre                                                                                                    |                                                                                                    |                                                                                                    |                 |
|----------------------------------------------------------------------------------------------------|----------------------------------------------------------------------------------------------------|----------------------------------------------------------------------------------------------------|----------------------------------------------------------------------------------------------------|-----------------|
| 電子種資料(Digital Maps)                                                                                                    | 補製調資(Print Maps)                                                                                                    | 能回成果(Paper Maps)                                                                                                    |                                                                                                    |                 |
|                                                                                                    | N T I AT Course Magazi                                                                                                    | 4                                                                                                    |                                                                                                    |                 |
| Antipation (Addition) (Addition                                                                                                    |                                                                                                    |                                                                                                    |                                                                                                    |                 |
| And And Mail                                                                                                    | NH4                                                                                                    |                                                                                                    |                                                                                                    |                 |
| (ADDREAD)                                                                                                    |                                                                                                    |                                                                                                    |                                                                                                    | and Austin Cold |
| All shadow the second statement of the second second secon                                                                                                    | Color in the last state and a tight will research                                                                                                    | MALEN THE STORE SATISFIES AN AND THE                                                                                                    | Sea and a second                                                                                                    |                 |
| To prove press the Revenue and the                                                                                                    | and the second second second second second second second second second second second second second second second                                                                                                    | Rent Press of                                                                                                    | Read of Long In                                                                                                    |                 |
|                                                                                                    | 1.00000000000                                                                                                    | Top Hold                                                                                                    | Internet Care                                                                                                    |                 |
| TRUES IN ALLER PRES                                                                                                    | age interview                                                                                                    | Takin Terrent                                                                                                    | Diam.                                                                                                    |                 |
| white dame                                                                                                    | attent Condets Intent                                                                                                    | WILL TWORTSTUR                                                                                                    | andre on sal                                                                                                    | 5               |
| 34                                                                                                    | (BIT Send strange)                                                                                                    | The second second secon                                                                                                    | Fartal                                                                                                    | -               |
| () = ( ( ( ( ( ( ( ( ( ( ( ( ( ( ( ( ( (                                                                                                    |                                                                                                    | CHI                                                                                                    |                                                                                                    |                 |
| a second second s                                                                                                    |                                                                                                    | 新行业中心的 第三年代的第三人称单数的现在分词                                                                                                    | BUT IN A PAULON                                                                                                    |                 |
| and a second state of the second second second second second second second second second second second second s                                                                                                    |                                                                                                    | Bill fanne af Elftigeren Coldi                                                                                                    | BURNON NEWS                                                                                                    | 7               |
| (Test monthemat)                                                                                                    |                                                                                                    | Contraction of the second second seco                                                                                                    |                                                                                                    |                 |
| Charl monthly and                                                                                                    |                                                                                                    | aperson                                                                                                    | AAC+S NOT                                                                                                    |                 |
| (Test Income and Income and Incom                                                                                                    |                                                                                                    | ALTER A                                                                                                    | CARLES NON                                                                                                    |                 |
| Carl Contractions<br>Part Processory<br>Carl Contraction<br>Contraction of the Contraction<br>Contraction of the Contraction<br>Contraction of the Contraction<br>Contraction of the Contraction<br>Contraction of the Contraction<br>Contraction of the Contraction<br>Contraction of the Contraction<br>Contraction of the Contraction<br>Contraction of the Contraction<br>Contraction of the Contraction<br>Contraction of the Contraction<br>Contraction of the Contraction<br>Contraction of the Contraction<br>Contraction of the Contraction<br>Contraction<br>Contractio                     | Man Baryoly internet in some for source (                                                                                                    | AREA THORSESSON                                                                                                    | Andrease and Andrease and Andre                                                                                                    |                 |
| Carl Contraction<br>1945 Decempt<br>1945 Decempt<br>2045 Decempt<br>2045 Decempt | NUT S De vice sectore e autorité de lance :                                                                                                    | GLE TO A<br>GLE TO A<br>TO A<br>TO A<br>TO A<br>TO A<br>TO A<br>TO A<br>TO A                                                                                                    | Read of the second                                                                                                    |                 |
| Carl Contractored<br>1947 - Anno Carl<br>2047 - Anno Carl<br>2047 - Carl Carl Science (2017 Science - 1947)<br>2047 - Carl Carl Science (2017 Science - 1947)<br>2047 - Carl Carl Science (2017 Science - 1947)<br>2047 - Carl Carl Science (2017 Science - 1947)<br>2047 - Carl Carl Science (2017 Science - 1947)<br>2047 - Carl Carl Science (2017 Science - 1947)<br>2047 - Carl Carl Science (2017 Science - 1947)<br>2047 - Carl Science (2017 Science - 1947)<br>2047 - Carl Science (2017 Science - 1947)<br>2047 - Carl Science (2017 Science - 1947)<br>2047 - Carl Science - 1947<br>2047 - Carl Science - 1947<br>2047 - Carl Science - 1947<br>2047 - Carl Science - 1947<br>2047 - Carl Science - 1947<br>2047 - Carl Science - 1947<br>2047 - Carl Science - 1947<br>2047 - Carl Science - 1947<br>2047 - Carl Science - 1947<br>2047 - Carl Science - 1947<br>2047 - Carl Science - 1947<br>2047 - Carl Science - 1947<br>2047 - 1947<br>2047 -                                                            | Mar da rey element and in a cal                                                                                                    | A State of the second second s                                                                                                    | And the second                                                                                                    |                 |
| Contractions and Contraction Contractions and Contraction Contraction Contract                                                                                                    | NATE DE précedence a contact de marcé (<br>State de la contentione de la contentione                                                                                                    | All and an and a second second                                                                                                    | Alexandrea<br>Alexandrea<br>Briter de las<br>Alexandrea<br>Briter de las<br>Alexandrea<br>Briter de las                                                                                                    | -               |
| Contractions and Contractions and Contraction and Contraction                                                                                                    | 1997 Bit folgensen om sen folgensen i<br>1998 Bit folgensen<br>Senter (pill syner renny 1)                                                                                                    | And Annual<br>Annual Annual Annual Annual Annual Annual<br>Annual Annual Annual Annual Annual Annual<br>Annual Annual Annual Annual<br>Annual Annual Annual<br>Annual Annual Annual<br>Annual Annual Annual<br>Annual Annual<br>Annual Annual<br>Annual Annual<br>Annual Annual<br>Annual Annual<br>Annual Annual<br>Annual Annual<br>Annual Annual<br>Annual Annual<br>Annual Annual<br>Annual Annual<br>Annual<br>An                           | Alexandress<br>Alexandress<br>Bandy Carls and<br>Alexandress<br>Alexandress<br>A                           |                 |
| Control and a second second seco                                                                                                    | NATE OF STREET AND A STREET AND A STREET AND | Mar man<br>Mar Table<br>With Mar Table<br>With Mar Table<br>With Mar Table<br>Mar Table<br>Mar Table | Alexandream<br>Alexandream<br>Branchadol<br>Branchadol<br>Branchadol<br>Branchadol<br>Branchadol<br>Branchadol<br>Branchadol<br>Branchadol                                                                                                    |                 |
| Contractions     Contraction     Contraction     Contract                                                                                                    | NEED BE DES ANTONE & MARINE & MARINE &  | All and an an an an an an an an an an an an an                                                                                                    | Andrew Lee<br>Andrew Lee<br>Barren and<br>Barren and<br>Barren and<br>Particle<br>Barren and<br>Barren and<br>Barren a |                 |

圖 13 測繪資料檢索操作畫面(電子檔資料-整合查詢)

| 國土利用調查_942 | 12009_安良港排;      | k□(西) (茵根詮羅資料XML)                                                                                                    | * |
|------------|------------------|----------------------------------------------------------------------------------------------------|---|
| 註釋資料       |                  |                                                                                                    |   |
| 權責單位聯絡資訊   | 聯絡人所屬單位<br>聯络人性名 | 內政部國土測繪中心地形及海洋測量課                                                                                                    |   |
|            | 聯絡人電話            | +886-4-22522966                                                                                                    |   |
|            | 聯絡人電子郵件<br>地址    | ma@mail.nlsc.gov.tw                                                                                                    |   |
| 註釋資料       | 建置時間             | 2019/06/26                                                                                                    |   |
|            | 標進名稱             | TWSMP                                                                                                    |   |
|            | 標準版本             | 2.0                                                                                                    |   |
| 空間展示資訊     |                  |                                                                                                    |   |
| 幾何物件資訊     | 幾何物件型別           | 有界限且具連接特性的二維地理物件,用來展示平面地域的連續狀態(polygon)                                                                                                    |   |
| 参考系统資訊     |                  |                                                                                                    |   |
| 参考系統資訊     | 參考系統識別碼          | TWD97(121分帶)                                                                                                    |   |
| 識別資訊       |                  |                                                                                                    |   |
| 解析度資訊      | 地面取樣距離           |                                                                                                    |   |
| 比例尺資訊      | 比例尺分母            | 5000                                                                                                    |   |
| 限制資訊       | 使用限制             | 已經通過官方登記並授權給所有者或業主,可合法使用之可用來識別名稱、標<br>該或其他裝置                                                                                                    |   |
|            | 取得限制             | 已經通過官方登記並授權給所有者或業主,可合法使用之可用來識別名稱、標<br>誘或其他裝置                                                                                                    |   |
|            | 其他限制             | 1.數值瓷料檔僅僅就予使用權,申請單位非經內政部國土渤資料為由,作為任何<br>行靜驗、靜靈、換與、相貨或習样,亦不得以附加或改良資料為由,作為任何<br>第個實,不得接出國外。3.申請單位應遵照,因家根礎空保證就法。<br>部同學,不得接出國外。3.申請單位應遵照,因家根礎空保證就法。一署作權<br>指。4.內奴部國土劑維中心同仁自由瀏覽作攝下載內政部(地政司)同仁自由<br>瀏覽/申請下數其他政府單位同仁自由瀏覽/損申裝其從時筆堂的單位同仁自由瀏覽/<br>須申請下數其他政府單位同仁自由瀏覽/須申裝某從將筆位同仁自由瀏覽/<br>須申購一般民眾自由瀏覽/須申購某已關企業自由瀏覽/須申購 |   |
|            | <b>中令</b> 公纪     | unclassified(公理),可透過一般建度公開答約                                                                                                    | * |

圖 14 檢視詮釋資料畫面

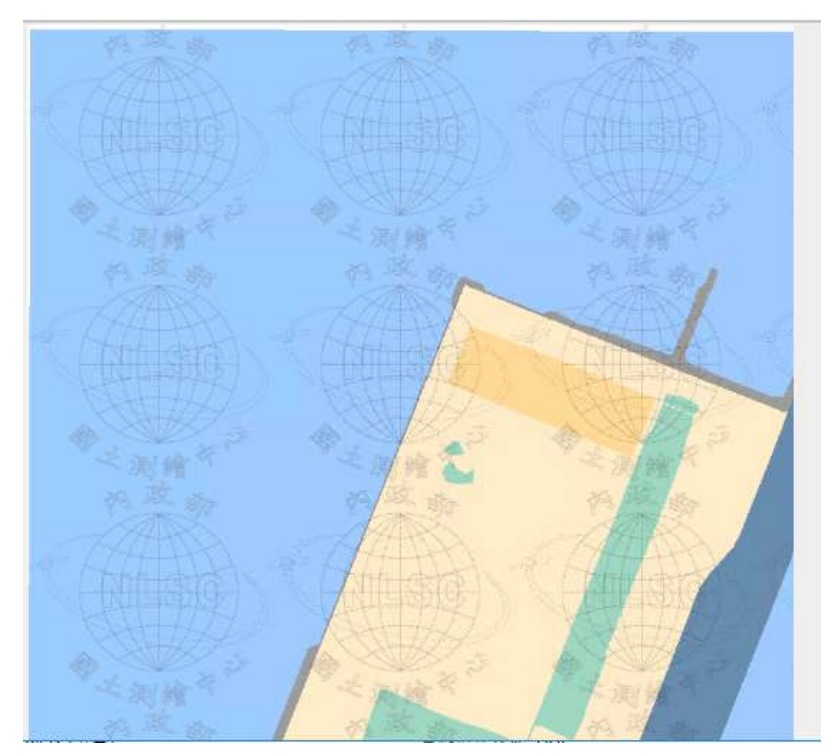

圖 15 檢視縮圖畫面

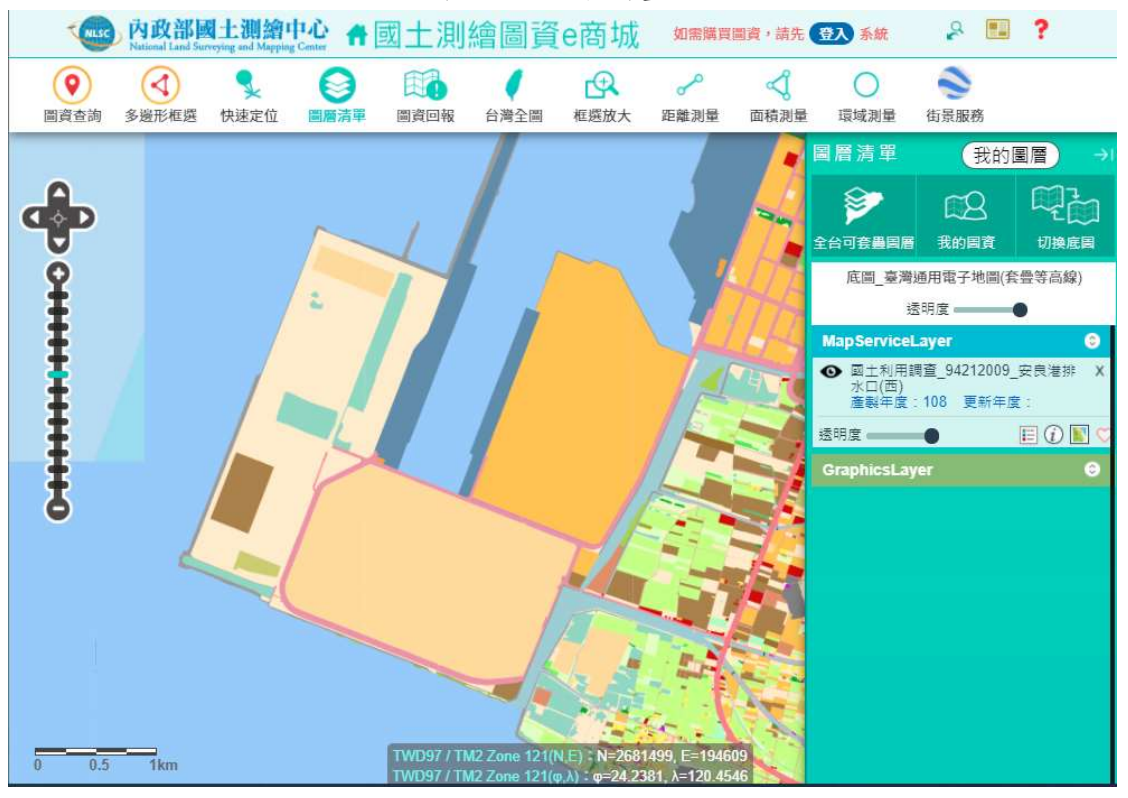

圖 16圖臺套疊畫面

- 二、電子檔資料-圖幅視覺化查詢
  - 1. 執行「測繪資料檢索」,點選〔電子檔資料〕。
  - 2. 選擇圖資類別,點選圖幅視覺化。
  - 3. 輸入查詢條件,執行查詢。

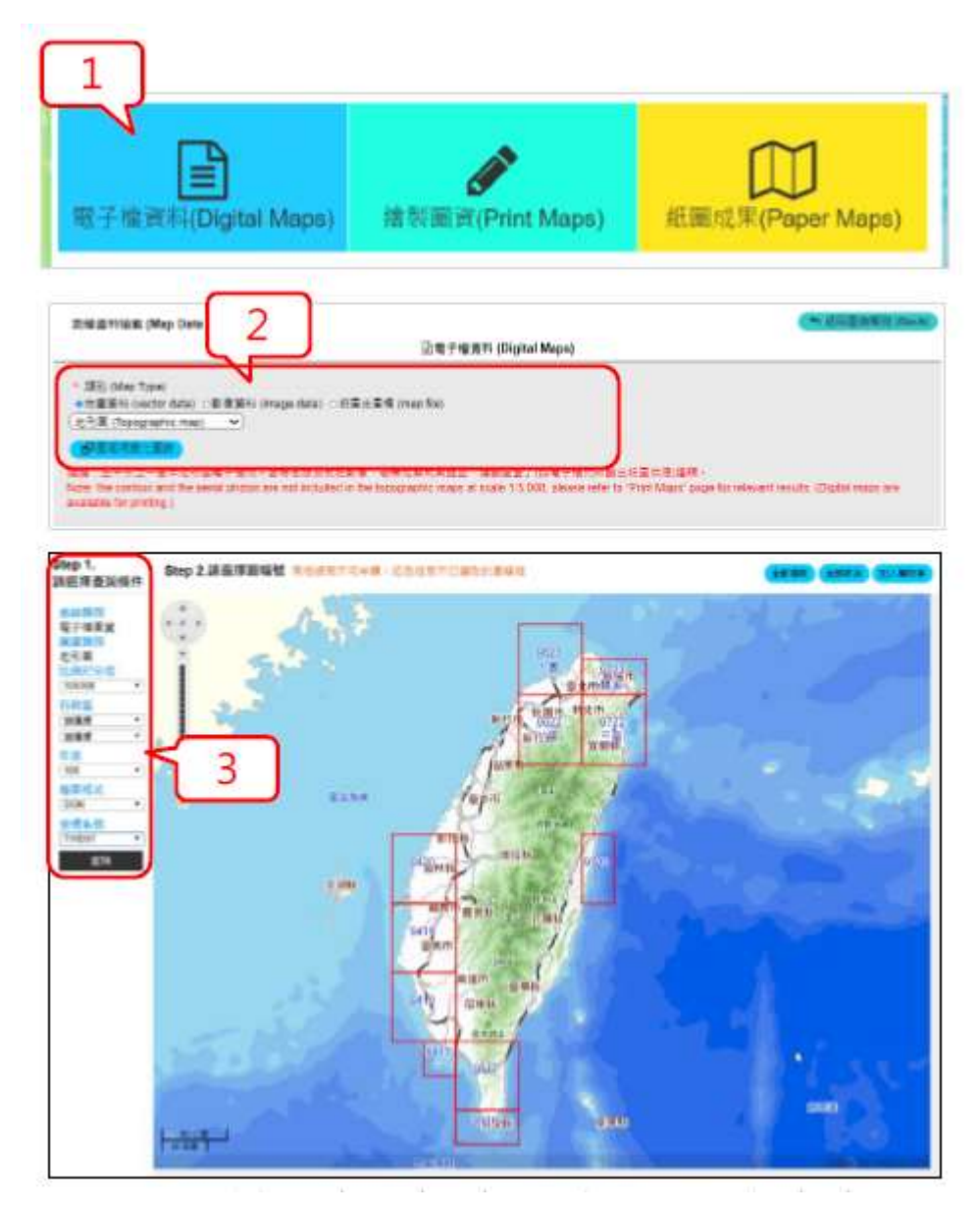

圖 17 測繪資料檢索操作畫面(電子檔資料-圖幅視覺化查詢)

## 三、繪製圖資-整合查詢

- 1. 執行〔測繪資料檢索-繪製圖資〕。
- 2. 選擇圖資類別。
- 3. 輸入查詢條件,並執行〔查詢〕。
- 點選〔縮圖展示〕檢視縮圖,移動滑鼠有放大鏡效果(可提供圖資 預覽)。

| 電子性資料(Digital Maps)                                                                                                    | く<br>違刻課資(Print Maps)                                                                                                    | 艇蘭成平(Paper Ma                      | aps       |
|----------------------------------------------------------------------------------------------------|----------------------------------------------------------------------------------------------------|------------------------------------|-----------|
| Big gravite (May Data Febrara)                                                                                                    | (2.45 Milling (Print Maps)                                                                                                    | (* 11)8                            | HINE OF   |
|                                                                                                    | (Statistics)                                                                                                    | and a respect to assume respective |           |
| Res<br>Reports)<br>SELTER ST ECOLUT)<br>2014<br>Controle<br>Controle                                                                                                    | (元句)은<br>(1508年)<br>(東京都 (古) (文)<br>(1518年<br>(1518年)<br>(1518年)                                                                                                    | assi Di                            |           |
| (Will all and a start of a start of a start                                                                                                    | (湖市市)+田市市市市市                                                                                                    | (TEDI (Cornat Elevano)             |           |
| 0.8988 (headshout (812728 (head + (1987) 8 (h                                                                                                    | 1                                                                                                    | 13.00                              |           |
| (単語 (1) ***********************************                                                                                                    | (Efficiential and an and a second and a second and a second a second a se                                                                                                    | (28281.000) (Carper)               | illi chia |
| 「「「「「」」」」」<br>「「「」」」」<br>「「」」」<br>「」」」<br>「」」<br>「」」」<br>「」」<br>「」<br>「                                                                                                    | Catholic Control (Control (Contro) (Control (Control (Control (Control (Contro) (Control (Contro) |                                    |           |
| (単正式)など(単正式)など)などがのの(単正式)ない     (単正式)などの(単正式)などの(単正式)などの(単正式)などの(単正式)などの(本正式)などの(本正)(本正)(本正)(本正)(x)(-1)(-1)(-1)(-1)(-1)(-1)(-1)(-1)(-1)(-1                                                                                                    | Contraction of Contraction of C | (2/22/00/ (Lengan)                 |           |
| INCOMENTAL AND AND AND AND AND AND AND AND AND AND                                                                                                    | Construction (Construction of Construction)                                                                                                    |                                    |           |
| A Cortay Ball Section<br>A Cortay Ball Section<br>A Cortay Ball Section                                                                                                    | Contraction of Contraction of Contraction     Contraction of Contraction of Contraction     Contraction of Contraction of Contraction     Contraction of Contraction     Contraction      |                                    |           |
| HERES (1997) HERES (1997) HERESON HERESON<br>THE CARENT (1997) HERESON (1997)<br>HERESON (1997) HERESON (1997)<br>HERESON (1997)<br>HERESON (1997)<br>HERESON (1997)                                                                                                    | Contraction     Contraction     Contracti |                                    |           |
| INCOMPANY AND A CONTRACT OF A CONTRACT OF A                                                                                                    |                                                                                                    |                                    |           |
| INCLUSION CONTRACTOR<br>INCLUSION CONTRACTOR<br>INCLUSION<br>INCLUSION CONTRACTOR<br>INCLUSION<br>INCLUSION         |                                                                                                    |                                    |           |
| INCLUSION DESCRIPTION<br>INCLUSION DESCRIPTION<br>INCLUSION<br>INCLUSION DESCRIPTION<br>INCLUSION<br>INCLUSION<br>INC |                                                                                                    |                                    | dille.    |
| INCLUSION DESCRIPTION<br>INCLUSION DESCRIPTION<br>INCLUSION<br>INCLUSION DESCRIPTION<br>INCLUSION DESCRIPTION<br>INCLUSION<br>INCLUSION                                                           |                                                                                                    |                                    |           |
| INCLUSION DEPARTMENT<br>INCLUSION DEPARTMENT<br>INCLUSION<br>INCLUSION DEPARTMENT<br>INCLUSION DEPARTMENT<br>INCLUSION D                                                                                                 |                                                                                                    |                                    |           |
| INCLUSION OF CONTRACTOR OF CONTRACTOR OF CON                                                                                                    |                                                                                                    |                                    |           |
|                                                                                                    |                                                                                                    |                                    |           |

圖 18 測繪資料檢索操作畫面(繪製圖資一整合查詢)

# 四、繪製圖資-圖幅視覺化查詢

- 1. 執行「測繪資料檢索」,點選〔繪製圖資〕。
- 2. 選擇圖資類別,點選圖幅視覺化。
- 3. 輸入查詢條件, 並執行〔查詢〕。

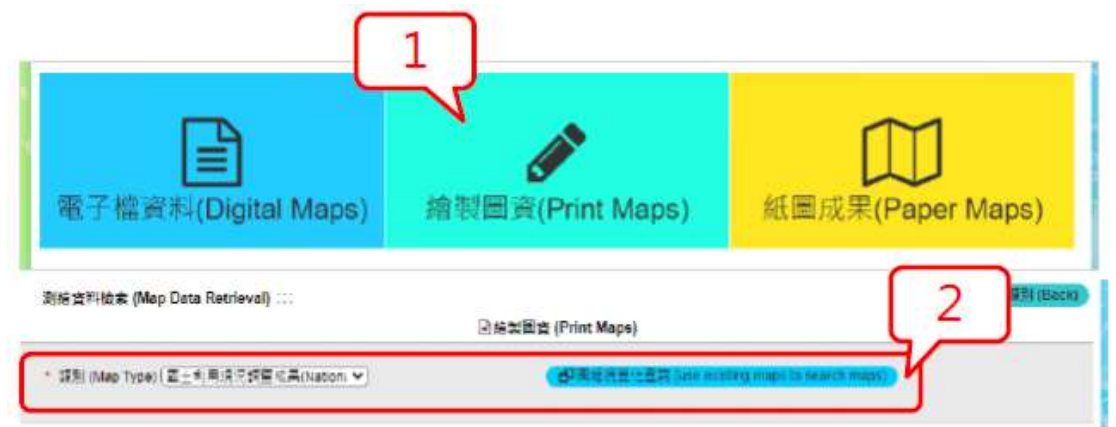

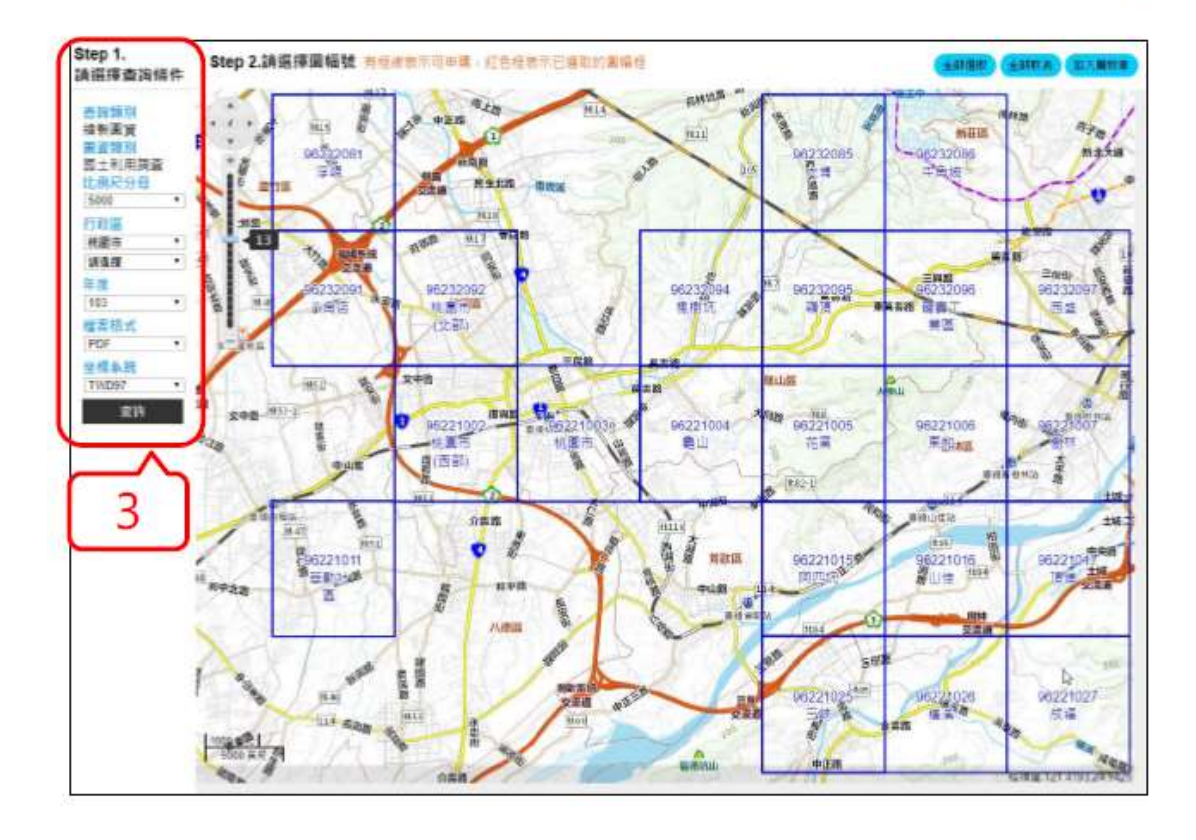

圖 19 測繪資料檢索操作畫面(繪製圖資一圖幅視覺化查詢)

## 五、紙圖成果-整合查詢

- 1. 執行〔測繪資料檢索-紙圖成果〕。
- 2. 選擇圖資類別。
- 3. 輸入查詢條件,並執行〔查詢〕。

|                                                                                                    |                                                                                                    | Z                                                                                                    |                                                                                                    |
|----------------------------------------------------------------------------------------------------|----------------------------------------------------------------------------------------------------|----------------------------------------------------------------------------------------------------|----------------------------------------------------------------------------------------------------|
| 電子檔資料(Digital Maps)                                                                                                    | <b>於</b><br>繪製圖資(Print Map                                                                                                    | os) 紙圖成:                                                                                                    | (Paper N                                                                                                    |
| 则暗瓷料妆索 (Map Data Rotrieval)                                                                                                    | □ 乾賞成業 (Raw Printings)                                                                                                    |                                                                                                    | <b>(5</b> \$85                                                                                                    |
| · 探診 (Map Type) (近形文 (Topographic map) 🔷 )                                                                                                    | (dianestat                                                                                                    | •                                                                                                    |                                                                                                    |
| 后面描述 (Type of Paper Maps) (全道 (Select at)                                                                                                    | ▼】 ±地尼(Proportion e                                                                                                    | scale) (全唱 (Select all)                                                                                                    | •)011.0                                                                                                    |
| ● 行政区 (Administrativo anau) (三世行成                                                                                                    | •                                                                                                    |                                                                                                    | 결비 (Ge                                                                                                    |
| C Right (Index of Map Sheet) (E)(E)(1)(1)(1)(1)(1)(1)(1)(1)(1)(1)(1)(1)(1)                                                                                                    | 4288.)                                                                                                    |                                                                                                    |                                                                                                    |
|                                                                                                    |                                                                                                    | 015                                                                                                    | ≝≔ (Reset) Q                                                                                                    |
| CHARLES A PART IN (Add all forms to care)                                                                                                    | #(Add Section Call 中国語人間を開始)                                                                                                    | C 25                                                                                                    | Ele (Reset)                                                                                                    |
| BEIDER AND BEAM IN THE MONTH ON THE STATISTICS                                                                                                    | E (AOA No contr) SI I I I I I I I I I I I I I I I I I I                                                                                                     | C 20<br>he come on this page to carty<br>Killer                                                                                        | ≝≈ (Reset) (Q<br>₩2287mm (Dro<br># (Results) : 33M (h                                                                                                    |
| 명구(Sart by) 2월별면 (Jewest Calegory)<br>명구 (Sart by) 2월별면 (Jewest Calegory)<br>명우 음악 (Mage 코질상2-地形 왕(一班)                                                                                                    | . (Add to Kunta) (외구英波入時空堂, (Add t<br>) · · · · · · · · · · · · · · · · · · ·                                                                                                    | Conte<br>the Berne on this page to carto<br>R 2 to<br>95184                                                                            | <ul> <li>(第三条件の無(CPO)</li> <li>(第三条件の無(CPO)</li> <li>(第一条件の用(CPO)</li> <li>(第一条件の用(C))</li> <li>(3)</li> <li>(第一条件の用(C))</li> </ul>                                                                                                    |
| 변화 (Sart by) (建築道 (Seect celebory)<br>제휴 (Sart by) (建築道 (Seect celebory)<br>고려 고려 (Sart by) (建築道 (Seect celebory)<br>고려 (Name)<br>고려 (Name)<br>고려 (Sart by) (전환 전 東海                                                                                                    | E(Add Weight) 문자목값A清和音(Add t                                                                                                    | (2189<br>the Berns on this page to cart)<br>stiller<br>95184<br>102/9/29                                                               | ● (Reset)<br>● (Reset)<br>● (Reset<br>● (Reset)<br>● (Reset)                                                                                                    |
| 방법 No. Mart H. And all terms in cart)<br>(1970), Hell<br>(2010), Hell<br>(201 | #(AddStream) @ 平高왕 시해석왕 (Add t<br>)<br>·<br>·<br>·<br>·<br>·<br>·<br>·<br>·<br>·<br>·<br>·<br>·<br>·<br>·<br>·<br>·<br>·<br>·                                                                                                    | (2 19<br>he bena on this page to certo<br>ril 2 te<br>95164<br>102/9/29                                                                | ■ Chesteri) Q ■ Chesteria (Chesteria) (Chesteria) (Ch |
| 방문 Ref L. Ref H (Add at ferre to cart) (당신) Hell<br>방구 (Sert by) 전복성 (Seect calebory)<br>(국가 감독 (Map 코트 가 2~ 光카 로) - 友)<br>Name) 프로 (Name d 동경<br>모양 Hell (Name d)<br>로운 (Name d) 동경<br>(Name Update<br>(Date)                                                                                                    | E (Additionant) 전 프로운 시해 12 등 (Additionant)                                                                                                    | (2 15<br>he sens on this page to cert)<br>(2 2 te<br>95184<br>102/9/29                                                                 | ● ● ① ① ② ② ● ● ② ③ ● ● ② ③ ● ● ② ③ ● ● ○ ○ ○ ○ ○ ○ ○ ○ ○ ○ ○ ○ ○ ○ ○ ○ ○                                                                                                    |
|                                                                                                    | R(AthNo.com) 전구류와 AIRFOR (Add 1<br>오프레이지 (Add 1)<br>오프레이지 (Add 1)<br>오프레이지 (Add 1)<br>프로토 또 (Add 1)<br>프로토 또 (Add 1)<br>프로토 또 (Add 1)<br>프로토 또 (Add 1)<br>프로토 또 (Add 1)<br>프로토 또 (Add 1)                                                                                                    | (2 15<br>the serve on this page to cart)<br>102/8/29<br>95184<br>95183                                                                 | E = (head) Q<br>■ Q Q MPCH (DPO<br># (Assuto) - 33∰ (h                                                                                                    |
|                                                                                                    | T(Abitho.com) 日本高校人開始 (Add 1<br>一<br>一<br>一<br>一<br>一<br>一<br>一<br>一<br>一<br>一<br>一<br>一<br>一                                                                                                    | (2 12<br>the Berne on this page to cart)<br>(2 2 to<br>95184<br>102/9/29<br>95183<br>102/9/29                                          | E = (faser) Q<br>■ E = Protein (Cros<br># (Results) - 33∰ (h                                                                                                    |
|                                                                                                    | R(Add Society)<br>EI研究 (Index. of<br>map direct<br>の)<br>EI研究 (Index. of<br>map direct<br>(Napord Date)<br>の)<br>R(素 生日田家<br>(Napord Cate)                                                                                                    | © 115<br>he Berns on this page to carb<br>192429<br>95163<br>192929                                                                    | 二二(()+54) ○ ○ ○ ○ ○ ○ ○ ○ ○ ○ ○ ○ ○ ○ ○ ○ ○ ○ ○                                                                                                    |
| 日本10-11 A MAIL IN Add BL TAND IN CARD.     日本(Sert by) 22単位(Deex) (electron)     日本(Sert by) 22単位(Deex) (electron)     単立(Name) 三面分之一地形単(一板)     正式のなからの 高度     日本のの 日本の 10-50029     正式の 日本のの 2単分之一地形単(一柄)     和本のの     東京 10-5029     正式の 2単分之一地形単(一柄)     和本のの     王式の 2単分之一地形単(一柄)     和本のの     王式の 2                                                                                                    | (AddAbucami)     (AddAbucami)                                                                                                    | © 115<br>he Berns on this page to carb<br>102/9/29<br>95/18/3<br>102/9/29                                                              | 二二(「日本本社」) (Q) ● 第三(日本本社)) (Q) ● 第三(日本社)) (C) ■ (日本社)) (C) ■ (日本)) (C) ■ (日本)) (C) ■ (日本)) (C) ■ (日本)) (C) ■ (日本)) (C) ■ (日本)) (C) ■ (日本)) (C) ■ (日本)) (C) ■ (日本)) (C) ■ (日本)) (C) ■ (日本)) (C) ■ (日本)) (C) ■ (日本)) (C) ■ (日本)) (C) ■ (日本)) (C) ■ (日本)) (C) ■ (日本)) (C) ■ (日本)) (C) ■ (日本)) (C)                                                                                                    |
| 日本2012 X MH1 H (Add al Anno la card)     日本(Sert by)                                                                                                    | Reference (Adds)<br>(Adds)<br>(Add | © 115<br>he dema on this page to carb<br>12 2 10<br>95 16 4<br>102 19 2 9<br>95 18 1                                                   | 二二(「日本本本本本本本本本本本本本本本本本本本本本本本本本本本本本本本本本本本                                                                                                    |
| 응가지지 사용되는 Add at two to card)         응가지지 사용되는 Add at two to card)           비료 (Set by)         12월년 (Deext celebory)           비료 (Set by)         12월년 (Deext celebory)           비료 (Set by)         12월년 (Deext celebory)           비료 (Set by)         12월년 (Deext celebory)           비료 (Set by)         12월년 (Deext celebory)           비료 (Set by)         12월/2           비료 (Set by)         100/209           비료 (Set by)         100/209           Name                                                                                                    | · · · · · · · · · · · · · · · · · · ·                                                                                                    | © 115<br>he Berns on this page to carb<br>18 2 to<br>95184<br>102/9/29<br>95183<br>102/9/29<br>95181<br>102/9/29                       | 二二((hete)) (○) 第三((hete)) (○) 第 ((hete)) (○) 第 ((hete)) (○) 第 ((hete)) (○)                                                                                                    |
| 응구 (Sert by) : 결별별 (경부분:1 celebory)           응구 (Sert by) : 결별별 (경부분:1 celebory)           응구 (Sert by) : 결별별 (경부분:1 celebory)           응구 (Sert by) : 결별별 (경부분:1 celebory)           응구 (Sert by) : 결별별 (경부분:1 celebory)           응구 (Sert by) : 결별별 (경부분:1 celebory)           응구 (Sert by) : 결별별 (경부분:1 celebory)           응구 (Sert by) : 결렬 (경부분:1 celebory)           응구 (Sert by) : 결렬 (3 - 地形 第)           응구 (Sert by) : 결렬 (3 - 地形 第)           응구 (Sert by) : 결렬 (3 - 地形 第)           응구 (Sert by) : 결렬 (3 - 地形 第)           응구 (Sert by) : 결렬 (3 - 地形 第)           응구 (Sert by) : 결렬 (3 - 地形 第)           응구 (Sert by) : 결렬 (3 - 地形 第)           응구 (Sert by) : 결렬 (3 - 地形 第)           응구 (Sert by) : [2 - 地形 第)           응가 (Sert by) : [2 - 地形 第)           응가 (Sert by) : [2 - 地形 第)           응가 (Sert by) : [2 - 地形 第)           응가 (Sert by) : [2 - 地形 第)           응가 (Sert by) : [2 - 地形 第)           응가 (Sert by) : [2 - 地形 第)           응가 (Sert by) : [2 - 地形 第)           응가 (Sert by) : [2 - 地形 第)           응가 (Sert by) : [2 - 地形 第)           응가 (Sert by) : [2 - 地形 第)           응가 (Sert by) : [2 - 地形 #)           응가 (Sert by) : [2 - 地形 #)           응가 (Sert by) : [2 - 地形 #)           응가 (Sertby) : [2 - 地形 #)           <                                                                                                    | RADIADA CONTE<br>RADIADA CONTE                                                                                                    | © 115<br>he dema on this page to carb<br>102/9/29<br>95/163<br>102/9/29<br>95/161<br>102/9/29                                          | ≝ = (Лени) (Q<br>Т = Q = (Лени По) (Сло<br>Ж (Лени По) : 33 ∰ (Л                                                                                                    |
| 응가 COLVERT NO. And all forms to card)         응가 COLVERT NO. And all forms to card)           응가 COLVERT NO. And all forms to card)         응가 Colvert No. And all forms to card)           응가 Colvert No. And all forms to card)         응가 Colvert No. And all forms to card)           응가 Colvert No. And all forms to card)         응가 Colvert No. And all forms to card)           응가 Colvert No. And all forms to card)         응가 Colvert No. And all forms to card)           응가 Colvert No. And all forms to card)         응가 Colvert No. And all forms to card)           응가 Colvert No. And all forms to card)         응가 Colvert No. And all forms to card)           응가 Colvert No. And all forms to card)         응가 Colvert No. And all forms to card)           응가 Colvert No. And all forms to card)         No. And all forms to card)           응가 Colvert No. And all forms to card)         No. And all forms to card)           응가 Colvert No. And all forms to card)         No. And all forms to card)           응가 Colvert No. And all forms to card)         No. And all forms to card)           응가 Colvert No. And all forms to card)         No. And all forms to card)           응가 Colvert No. And all forms to card)         No. And all forms to card)           응가 Colvert No. And all forms to card)         No. And all forms to card)           응가 Colvert No. And all forms to card)         No. And all forms to card)           State State State State State State State Sta                                                                                                    | RADIANCOME)<br>単語の人間ので、(Add 1<br>で)                                                                                                    | © 115<br>he dema on this page to carb<br>102/9/29<br>95183<br>102/9/29<br>95181<br>102/9/29                                            | ≝ = (Лени) (Q                                                                                                    |
| 응가 2014 분위 (Add at Anno 18 card)         응가 2014 분위 (Add at Anno 18 card)         응가 2014 분위 (Add at Anno 18 card)           방부 2위 (Adg 표 표준) 문제가 2014 분위 (Adg 표준)         표준) (Adg 표준) 표준)         표준) (Adg 표준) 표준)           방부 2위 (Adg 표준) 표준)         표준) (Adg 표준) 표준)         표준) (Adg 표준)           방부 2위 (Adg 표준) 표준)         표준) (Adg 표준)         표준) (Adg 표준)           방부 2위 (Adg 표준) 표준)         표준) (Adg 표준)         표준) (Adg 표준)           방부 2위 (Adg 표준) 표준) (Adg 표준) (Adg 표준) (Adg 표준)         표준) (Adg 표준) (Adg 표준) (Adg 표준)           방부 2위 (Adg 표준) 표준) (Adg 표준) (Adg E) (Adg E) (Ad                                                                                                    | RANAWARIA<br>RANAWARIA<br>RANA                                                                                                    | © 115<br>he Berns on this page to carb<br>102/9/29<br>95183<br>102/9/29<br>95181<br>102/9/29<br>9518495                                | 二二(「日本本社」) (Q) 第三(「日本本社」) (Q) 第 (日本本社) (C) 第 (日本本社) (C) 第 (日本本社) (C) 第 (日本本社) (C) 第 (日本本社) (C)                                                                                                    |
| 응가 COA Ret M (Add at Amo Black)         응가 COA Ret M (Add at Amo Black)         응가 COA Ret M (Add at Amo Black)           응가 COA Ret M (Add at Amo Black)         응가 COA Ret M (Add at Amo Black)         응가 COA Ret M (Add at Amo Black)           응가 COA Ret M (Add at Amo Black)         호규 (Bent by)         프로 (Part of Add at Amo Black)         Fill           응가 COA Ret M (Add at Amo Black)         호금 (Part of Add at Amo Black)         프로 (Part of Add at Amo Black)         Fill           응 Coa Ret M (Add at Amo Black)         호금 (Part of Add at Amo Black)         프로 (Part of Add at Amo Black)         Fill           응 Coa Ret M (Add at Amo Black)         프로 (Part of Add at Amo Black)         프로 (Part of Add at Amo Black)         Fill           응 Coa Ret M (Add at Amo Black)         프로 (Part of Add at Amo Black)         Edited (Part of Add at Amo Black)         Fill           응 Coa Ret M (Add at Add at Add at Amo Black)         프로 (Part of Add at Add at Add                                                                                                    | RANAWARIN (Adds)<br>(Adds)(Adds)<br>(Adds)(Adds)<br>(Adds)(Adds)<br>(Adds)(Adds)<br>(Adds)(Adds)(Adds)<br>(Adds)(Adds)                                                                                                    | © 115<br>he Berns on this page to carb<br>102/9/29<br>95181<br>102/9/29<br>95181<br>102/9/29<br>95181<br>102/9/29<br>95184<br>102/9/29 | 第二日(1993年) (○) 第二日(1993年) (○) </td                                                                                                    |

圖 20 測繪資料檢索操作畫面(紙圖成果一整合查詢)

- 六、紙圖成果-圖幅視覺化查詢
  - 1. 執行「測繪資料檢索」,點選〔紙圖成果〕。
  - 2. 點選〔圖幅視覺化〕。
  - 3. 輸入查詢條件, 並執行〔查詢〕。

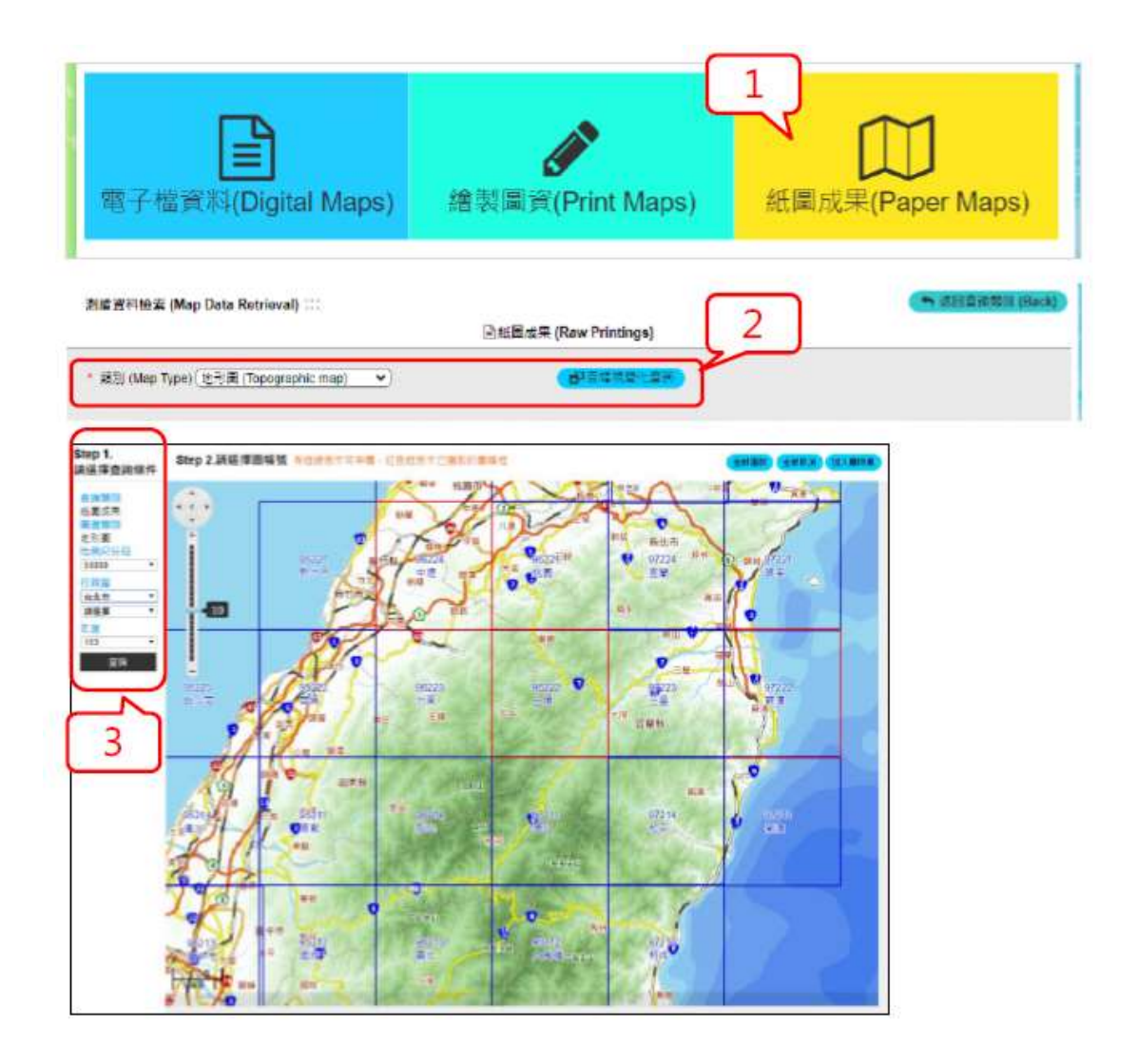

圖 21 測繪資料檢索操作畫面(紙圖成果-圖幅視覺化查詢)

# 伍、結帳(會員)

- 1. 點選「結帳」。
- 2. 點選〔填寫申購單〕。
- 3. 於使用注意事項同意書點選〔同意〕。
- 4. 輸入申購資訊。
- 5. 點選〔送出申購單〕。
- 6. 導頁至電子收費平臺。

| MARCes -                                                                                                    |                                                                                                    |
|----------------------------------------------------------------------------------------------------|----------------------------------------------------------------------------------------------------|
| 4528 ( state of the second state of the second state and the second state of the second state of the secon         | 2                                                                                                    |
|                                                                                                    |                                                                                                    |
| 22 MILEN RATE 2. RATES of a Brown and a Brown and a Br         | 132 adme                                                                                                    |
| · · ··································                                                                                                    | - 483 (normalized and a standard from the standard (Standard Strengton)                                                                                                    |
|                                                                                                    | WEAST AND MICHAEL                                                                                                    |
| STRUCTURE AND ADDRESS OF ADDRESS ADDRESS ADDRES                                                                                                    | PRESS New Mr.E. (BREENERS Solide autointics)                                                                                                    |
| Children and Children and Children and Children and Children and                                                                                                    | ALADIANS BURG -                                                                                                    |
|                                                                                                    | US 05 05 000 CONTRACTOR AND A CONTRACTOR AND A CONTRACTOR    |
| RTRRATING THE CONTROL AND AND AND AND AND AND AND AND AND AND                                                                                                    |                                                                                                    |
|                                                                                                    | **************************************                                                                                                    |
| NULA PARA Paraters and March and connect                                                                                                    |                                                                                                    |
|                                                                                                    | *                                                                                                    |
| 作用是第三角線中心<br>中議會之產作並用注意準30代集團                                                                                                    | Parts (Marcold Construction of the second second se    |
| National Land Durvey and Wapping Center, WS:<br>Notice for uniter late and infer of over consent                                                                                                    | BEARD AND                                                                                                    |
| - B- STORAGE AND THE STORAGE THE                                                                                                    | Rents From All \$250 (which per from other second (\$250 (\$2 been for all new field from))                                                                                                    |
| A regular data esta ata analisis da atava dan egister estrer et perte de antie de antie de antie de antie de antie estre<br>atava de anties de atava de atava de atava da atava estre atava de atava de<br>atava de atava de atava<br>Atava de atava de a<br>Atava de atava de atava de atava de atava de atava de atava de atava de atava de atava de atava de atava de atava de atava de atava de atava de atava de atava de atava de atava de atava de atava de atava de atava de atava de atava de a | ADDA ON ON ADDA OF THE ADDA OF THE ADDA                                                                                                    |
| Difference ACC a reference and an explorations were balliable to prove access to second for party to use or topical to party and an exploration of access to party access to party to party to p         | BEEL Date                                                                                                    |
| 2 BURGERS BURGERS REALISE REPORT AND AND AND AND AND AND AND AND AND AND                                                                                                    | tend from an including allow to other and the second second                                                                                                    |
| nestas, uto et develo las cas destas en los tentes en los de la ración presión.<br>2. de la 1929 - 1929, a construinten en                                                                                                    | Press and a transmission of a second operation of the press of the second operation of the second operation operation operation ope       |
| A Datur of Vir Service Andrew Sector (Vir Sector Units)<br>± State Anna Ser Transformer (Service Sector (Sector (Sector        |                                                                                                    |
| 1 Destination and share to lead to concern any transition of the set of the set of th            | 2 5                                                                                                    |
| 7 - Bio Eliter I Eliter E TERRE E E E E E E E E E E E E E E E E                                                                                                     |                                                                                                    |
| <ul> <li>an EXT * 22 PP CELETY - 1 2 CENTRO VET B - COMPAREMENT</li> <li>b) EXT * 22 PP CELETY - 1 2 CENTRO VET B + 20 PP CENTRO VET B + 20 PP CENTR</li></ul>       |                                                                                                    |
| I HERRETIGENER REPORTED INTERED IN CREEK BUTTER HERRETIGE EN EDERMENTER<br>CENTER DINERALE                                                                                                    | (4 ***) 請選擇付費方式                                                                                                    |
| 3. Units of special respectively in the special test in a provide the special test in the special test in the special test is a special test in the special test is a special test in the special test in the special test in the special test in the special test is a special test in the special test is a special test in the special test in the special test             | ·····································                                                                                                    |
| All and the set of the set of the sector of the sector of          |                                                                                                    |
|                                                                                                    | 細生物魚 田田御田                                                                                                    |
| CTTRAME GIRD                                                                                                    | EMB/OR MEANING                                                                                                    |
|                                                                                                    | DO-BRAN BRAN                                                                                                    |
|                                                                                                    | No. 1977                                                                                                    |
|                                                                                                    |                                                                                                    |
|                                                                                                    |                                                                                                    |
|                                                                                                    | 1.2.852740028+88229+<br>1.051-8682-47028-98229+ (80.1-1)-8718-6336                                                                                                    |
|                                                                                                    | 1 BOTTO AND A VALUE AND A VALUE                                                                                                    |
|                                                                                                    | REY<br>SPECIAL SCHOOL SET SHEET SHEET S |
|                                                                                                    | 1. 品质的的生产的有效的生产的生产的生产的生产的生产的生产的生产的生产的生产的生产的生产的生产的生产的                                                                                                    |
|                                                                                                    | 1.12月1日日(10月1日日)(11月1日)<br>第三日日(11日)(11日)(11日)(11日)(11日)(11日)(11日)(1                                                                                                    |
|                                                                                                    | ADDITION AND THE ADDITION AND THE ADDITION                                                                                                    |
|                                                                                                    | THE INCOME INCOME.                                                                                                    |

圖 22 會員結帳操作畫面

# 陸、會員專區

- 一、查詢圖資申購單
  - 1. 點選「會員專區一查詢圖資申購單」。
  - 2. 輸入查詢條件,點選〔送出查詢〕。
  - 3. 點選〔圖資申購單編號〕, 顯示申購單資訊。
  - 4. 點選〔基本資料修改〕,填寫表單內容並執行〔送出〕。
  - 5. 點選〔刪除申購單〕,填寫表單內容並執行〔送出〕。
  - 6. 點選〔代購申請書〕, 顯示申購單申請書。

7. 點選〔郵寄宅配編號〕,連結至郵寄或宅配查詢頁面。

| 20128 * 922 (Perstan artic topo)                                                                                                    | 1=                                                                                                    | al a manata                                                                             | Contrast of Contrast of Contrast | ALLER AND THE ALLER AND A                                                                                                    |                              |
|----------------------------------------------------------------------------------------------------|----------------------------------------------------------------------------------------------------|-----------------------------------------------------------------------------------------|----------------------------------|----------------------------------------------------------------------------------------------------|------------------------------|
| AND CON                                                                                                    |                                                                                                    |                                                                                         |                                  | 8118 848/0<br>1088 10<br>108 10                                                                                                    | 985/0<br>3 <sup>(1)</sup> ,9 |
| · CERTIFICATION AND                                                                                                    | 8 TR 71 3                                                                                                    | ADDA TH AND AND 10 5                                                                    |                                  |                                                                                                    |                              |
| 2                                                                                                    | e ette 14 20                                                                                                    | 10001 TE 1217 41 TO 10                                                                  |                                  | 43.211                                                                                                    | -                            |
| 1 40400000                                                                                                    | 1 FE 14 H                                                                                                    | JAB25 28 10.10 7                                                                        | 124M/W 📵 🕲 😘                     | NAME ALCONOM                                                                                                    |                              |
| e announe 3                                                                                                    | PE 14 20                                                                                                    | auxei 2+ marten - 1                                                                     |                                  | Relation of the second second s |                              |
| 6 AURTRADES 27                                                                                                    | 1 178 78 20                                                                                                    | 15504 T*-16(2514 10:18                                                                  |                                  |                                                                                                    |                              |
| 6 AUMOUTINANT UN                                                                                                    | 1 25 N 20                                                                                                    | 107.09 7 * 07.14 18 Ert#                                                                | 6 6                              |                                                                                                    |                              |
| ( 1997 )                                                                                                    | anne:                                                                                                    |                                                                                         | NAAN V.                          | 11. 11. III <sup>, Lanand</sup>                                                                                                    | CLAMBRAL.                    |
| alad wig                                                                                                    | C esses                                                                                                    |                                                                                         | 38                               | an - canaman                                                                                                    |                              |
|                                                                                                    | Trademont of the                                                                                                    |                                                                                         |                                  |                                                                                                    |                              |
|                                                                                                    | CHARLE! IN                                                                                                    |                                                                                         |                                  |                                                                                                    |                              |
| TRACE CARE                                                                                                    |                                                                                                    |                                                                                         |                                  |                                                                                                    |                              |
| *****                                                                                                    | Caller Cardon T                                                                                                    |                                                                                         |                                  | 02 4790 5761                                                                                                    |                              |
|                                                                                                    | COMPANY OF THE SECOND SECOND S |                                                                                         |                                  | as 1790 5761                                                                                                    |                              |
| *****<br>*****<br>*****<br>*****<br>*****<br>*****<br>****                                                                                                    |                                                                                                    | 1000 000 000 000 000 000<br>1000 000 00 00 000 000<br>000 000 00 00 00 00 00<br>000 000 |                                  | 07-4790-5761                                                                                                    |                              |
|                                                                                                    |                                                                                                    |                                                                                         |                                  | 02 4790 5741                                                                                                    |                              |
|                                                                                                    |                                                                                                    |                                                                                         |                                  | 00 4790 5741                                                                                                    |                              |
|                                                                                                    |                                                                                                    |                                                                                         |                                  |                                                                                                    |                              |
| MACE         MACE           Table         B           Water         B           Water         B           Water         B           Water         B           Water         B           Water         B           Water         B           Water         B           Water         B           Water         B           Water         B           Water         B           Water         B | Annual Control of Control of Cont |                                                                                         |                                  |                                                                                                    |                              |

#### 圖 23 查詢圖資申購單操作畫面

點選〔圖資下載〕。

二、圖資下載

🥌 國土測繪圖資化商城 ▲ 潮"用業 🛔 會員專區 ■ 認識測論資料 〒 購圖與收費 Q 測論資料檢索 ④ 圖資查詢展示 ┣ 結帳 🗐 開放資料 查詢圖寶申購單 圖資下載 (Download Maps) ::: 申購單類別 ○全部 ● 圖寶e商城 ● 多維平臺 中購日期 (Purchase da 申購單編號() 若您下載本系統供應之電子檔案,無法正常執行解壓縮功能,請下載本軟體,64位元主機請下載本軟體 For 64-bit operating system, please 可下載圖資申購單清單 共有(Results)3 箠(found) 圖資申購單編號 (P/O No.) 国资下载期限 申購日期時間 (Purchase date & time) 申購單狀態 (Status) 序號 (Serial No.) 申購者 (Purchaser 2020/8/31 下午 07:16:05 B202008310001 測試用 已付赛 2020/08/31~2020/09/07 測試用 2020/8/26 上午 09:55:13 已付妻 2020/08/27~2020/09/03 B202008260001 a 🔔 3 2020/7/9 下午 02:00:00 D202007070001 GIS Jessie 已付費 2020/07/09~2020/12/31 1 > > 68 51 81-81/8

圖 24 圖資下載操作畫面

# 柒、圖資展示查詢

一、圖資最新訊息

(一)執行「最新消息」功能。

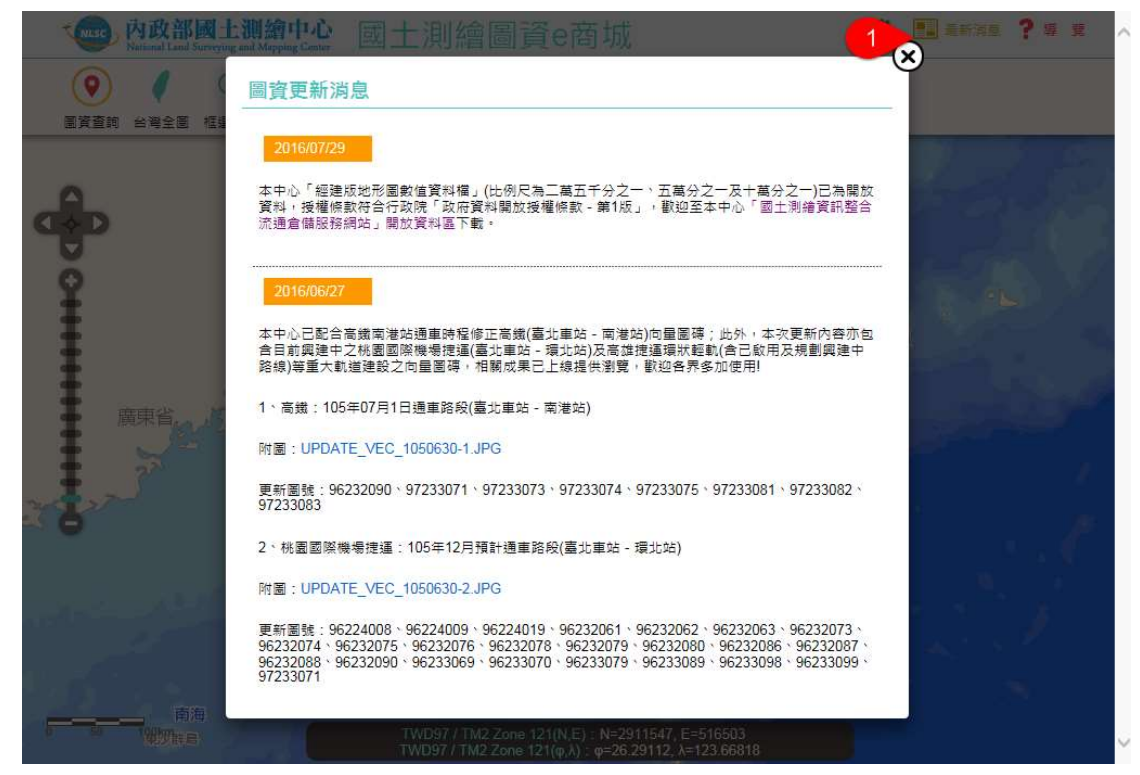

圖 25 圖資最新訊息畫面

# 二、圖臺導覽介紹

(一)執行「導覽」功能。

(二) 可切換頁簽顯示各項功能說明。

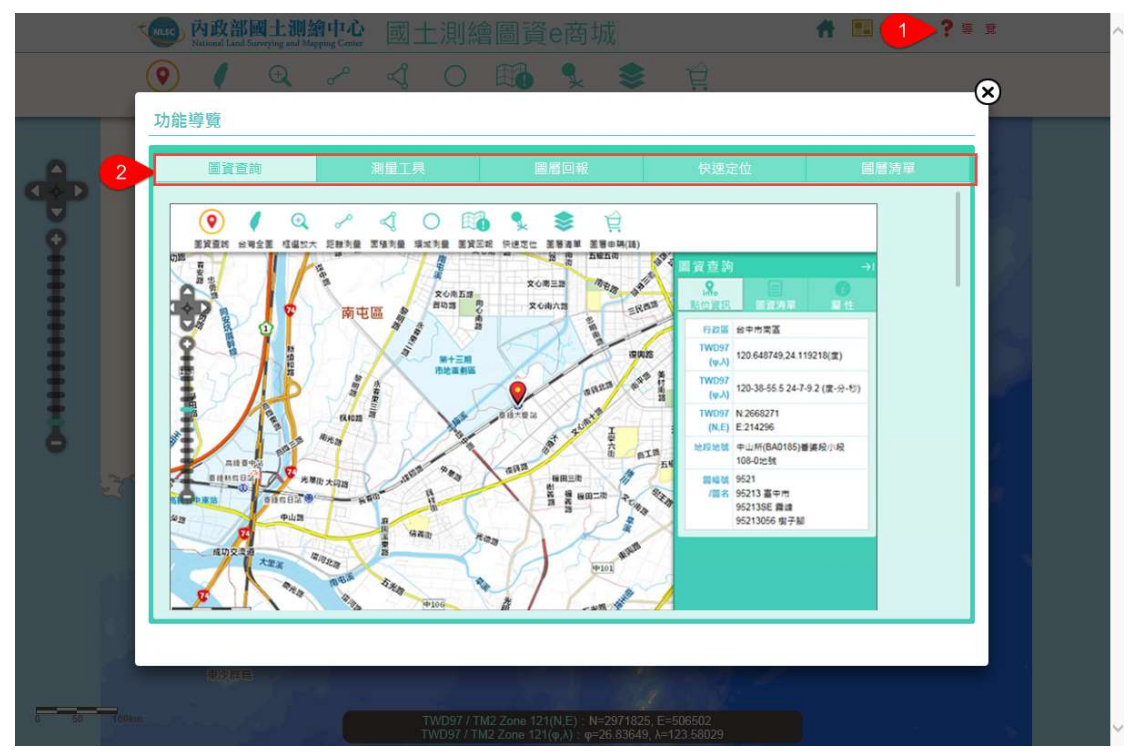

圖 26 圖臺導覽介紹操作畫面

#### 三、圖資查詢

- (一)執行點選「圖資查詢」。
- (二)於圖面任意點選感興趣的位置。
- (三) 顯示「點位資訊」。
- (四) 點選「圖層清單」, 並任意點選圖資類別。
- (五)執行「圖資展示」,可於圖臺套疊並瀏覽圖資。
- (六)執行「詮釋資料」,可瀏覽詮釋資料內容。
- (七)執行「時間軸展示」,「電子檔圖資」可以時間軸方式瀏覽歷年圖資 縮圖;「繪製圖資」將滑鼠移到圖片上有「放大鏡」效果(可提供圖 資預覽)。
- (八) 點選「屬性」,並任意點選圖資類別。

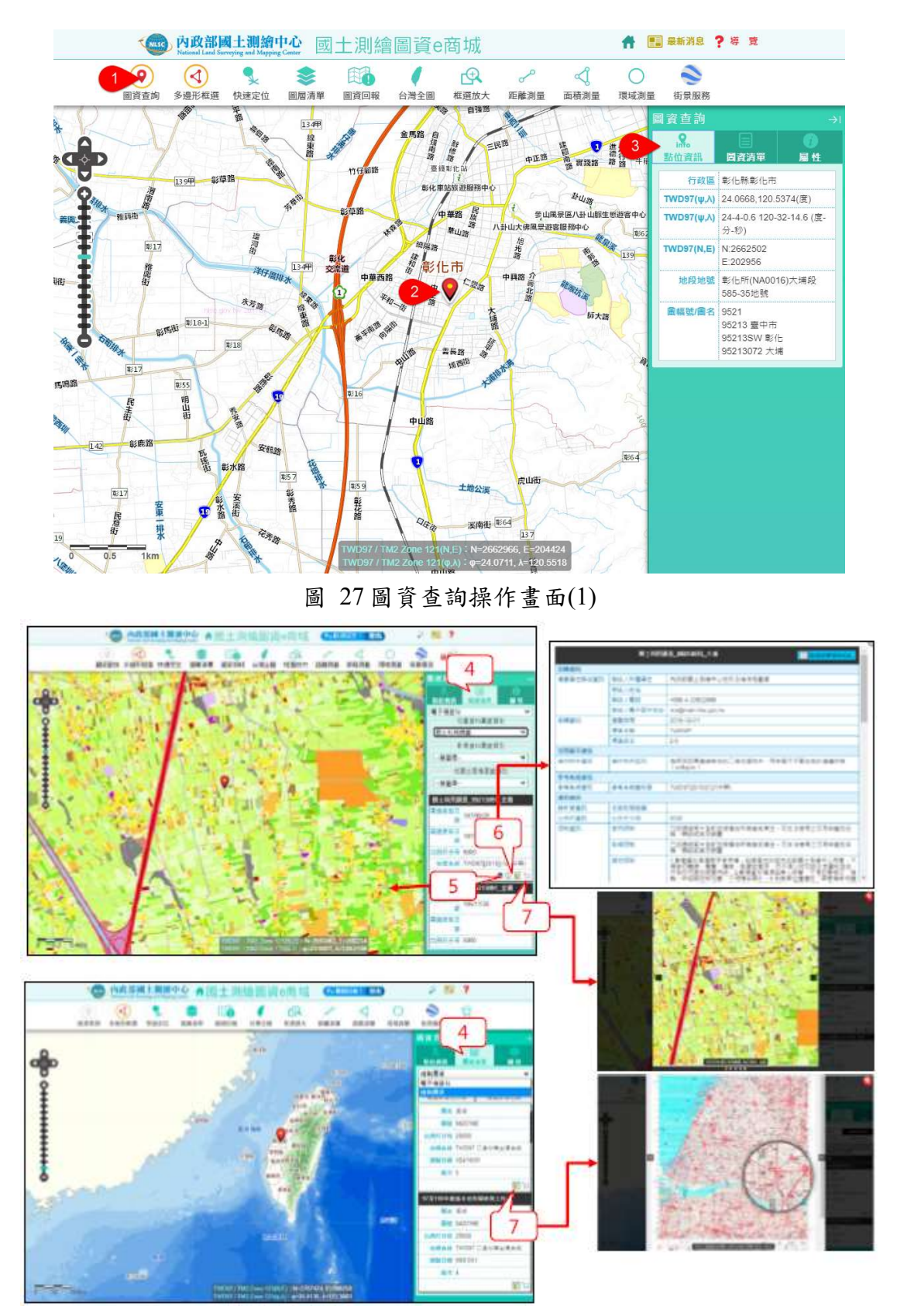

圖 28 圖資查詢操作畫面(2)

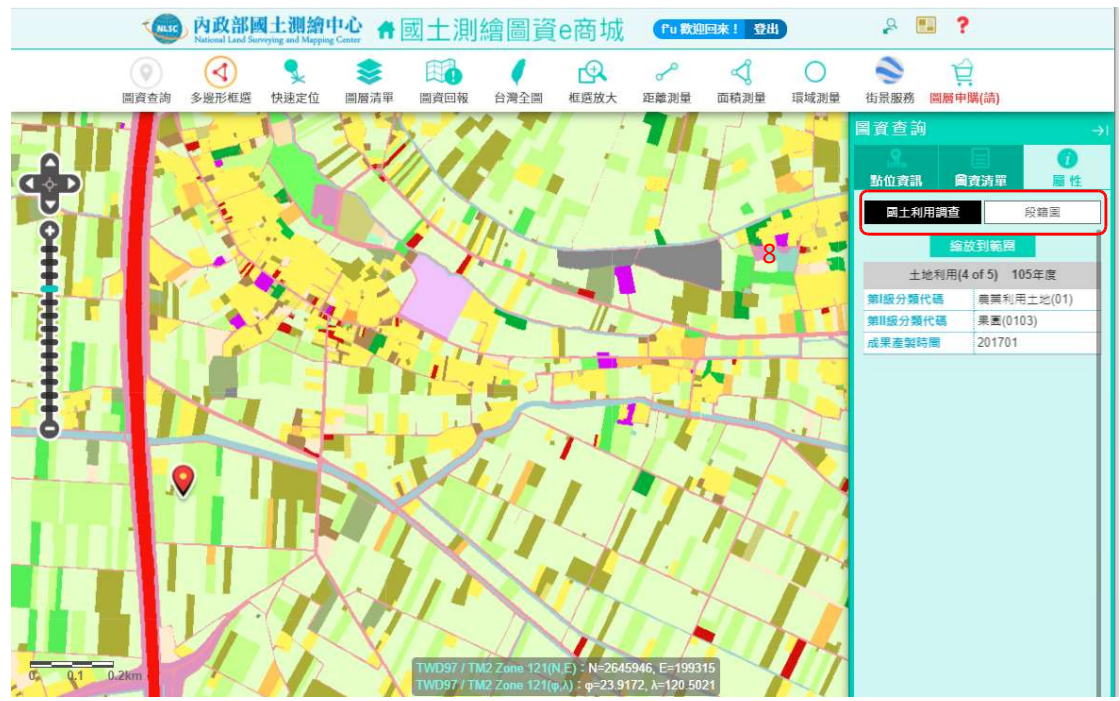

圖 29 圖資查詢操作畫面(3)

- 四、多邊形查詢
  - 1. 執行「多邊形框選」功能。
  - 2. 輸入查詢條件。
  - 3. 將滑鼠移至圖臺繪製查詢範圍。
  - 4. 執行〔查詢〕。

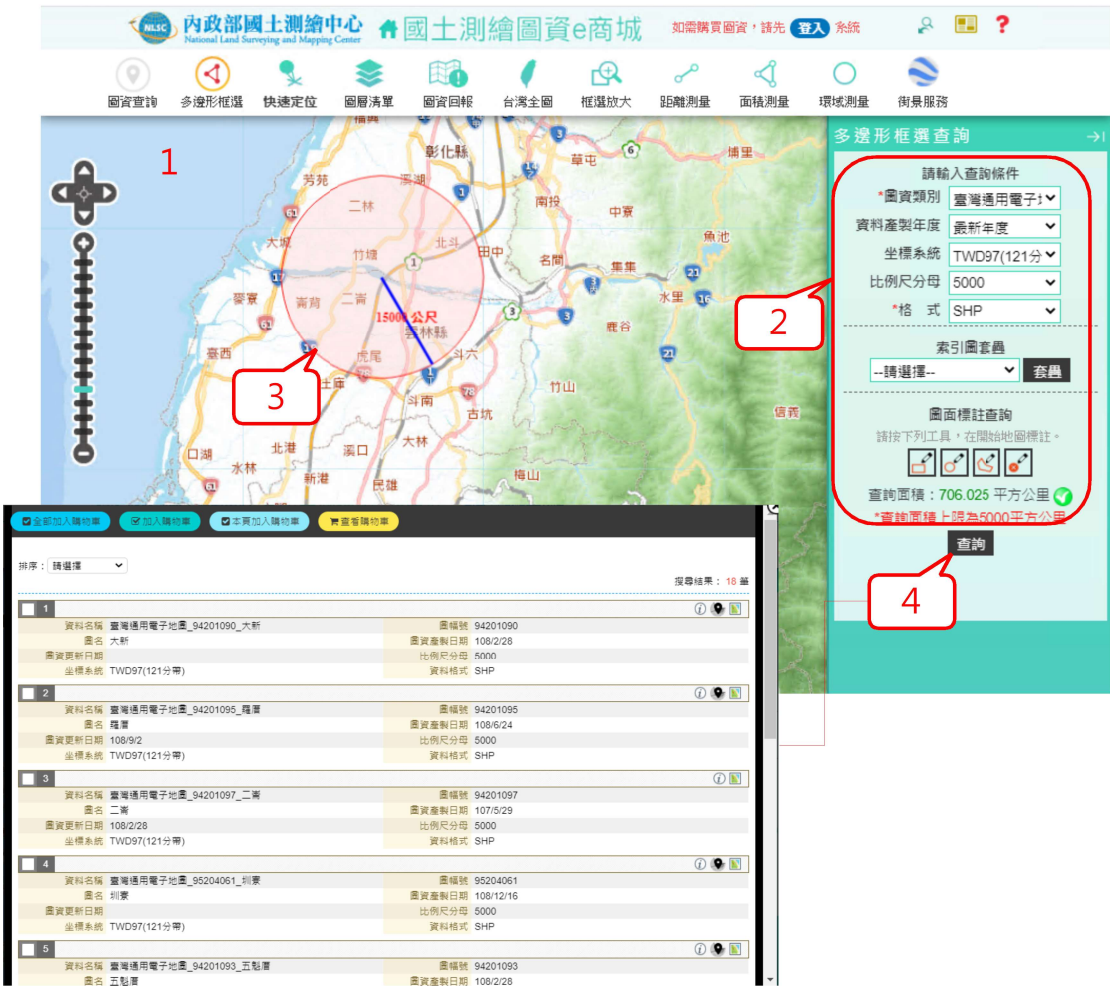

圖 30 多邊形查詢操作畫面

- 五、圖資套疊
  - (一) 套疊網路地圖服務/索引圖/最新版圖幅範圍
    - 1. 點選「圖層清單」。
    - 2. 點選「全臺可套疊圖層」。
    - 3. 切換「網路地圖服務」、「索引圖」、「最新版圖幅範圍」頁簽。
    - 4. 點選圖資項目完成套疊。

| ●         ●         ●         ●         ●         ●         ●         ●         ●         ●         ●         ●         ●         ●         ●         ●         ●         ●         ●         ●         ●         ●         ●         ●         ●         ●         ●         ●         ●         ●         ●         ●         ●         ●         ●         ●         ●         ●         ●         ●         ●         ●         ●         ●         ●         ●         ●         ●         ●         ●         ●         ●         ●         ●         ●         ●         ●         ●         ●         ●         ●         ●         ●         ●         ●         ●         ●         ●         ●         ●         ●         ●         ●         ●         ●         ●         ●         ●         ●         ●         ●         ●         ●         ●         ●         ●         ●         ●         ●         ●         ●         ●         ●         ●         ●         ●         ●         ●         ●         ●         ●         ●         ●         ●         ●         ●         ●                                                                                                            | 内政部國土測納<br>National Land Surveying and Margan | 史 國土測繪圖資e商城                                                                                                    | 📫 🛄 最新消息 ? 等 驚                                                                                                    |
|----------------------------------------------------------------------------------------------------|-----------------------------------------------|----------------------------------------------------------------------------------------------------|----------------------------------------------------------------------------------------------------|
| 全自可意豊富居         全自可意豊富居         2         第 居 清 厚           3         生自意最重加         算 品牌         2         2         2         2         2         2         2         2         2         2         2         2         2         2         2         2         2         2         2         2         2         2         2         2         2         2         2         2         2         2         2         2         2         2         2         2         2         2         2         2         2         2         2         2         2         2         2         2         2         2         2         2         2         2         2         2         2         2         2         2         2         2         2         2         2         2         2         2         2         2         2         2         2         2         2         2         2         2         2         2         2         2         2         2         2         2         2         2         2         2         2         2         2         2         2         2         2                                                                                                    | ● ● ● ● ● ● ● ● ● ● ● ● ● ● ● ● ● ● ●         | ● 日前回報 台湾全田 枢道教大 西岸湖道 西南川道 ・                                                                                                    | ○ ● ● ● ● ● ● ● ● ● ● ● ● ● ● ● ● ● ● ●                                                                                                    |
| 第 国地区五銀ウ2一条引展           第 国地区市地工中分2一条引展           第 国地区市地工中分2一条引展           第 国地区五中分2一条引展           第 国地区五中分2一条引展           第 国地区五中分2一条引展           第 国地区五中分2一条引用           第 国地区五中分2一条引用           第 国地区五中分2一条引用           第 国地区五中分2一条引用           第 国地区五中分2一条引用           第 国地区五中分2一条引用           第 国地区五中分2一条引用           第 国地区五中分2一条引用           第 国地区五中分2一条引用           第 国地区五中分2一条引用           第 国地区五中分2一条引用           第 国地区五中分2一条引用           第 国地区五中分2一条引用           1日           1日 </td <td></td> <td>文化可容豊富富     東京田     全国忠策を次座年四県宅税用     全国忠策を次座年四県宅税用     全国忠策に回路       ● 原理地區二単分之一来引回     ● 原理地區三単分之一来引回     ● 原理地區五千分之一来引回       ● 原理地區五千分之一来引回     ● 原理地區五千分之一来引回       ● 原理地區五千分之一来引回     ● 原理地區五千分之一来引回</td> <td>2     2     2     2     2     2     2     2     2     2     2     2     2     2     2     2     2     2     2     2     2     2     2     2     2     2     2     2     2     2     2     2     2     2     2     2     2     2     2     2     2     2     2     2     2     2     2     2     2     2     2     2     2     2     2     2     2     2     2     2     2     2     2     2     2     2     2     2     2     2     2     2     2     2     2     2     2     2     2     2     2     2     2     2     2     2     2     2     2     2     2     2     2     2     2     2     2     2     2     2     2     2     2     2     2     2     2     2     2     2     2     2     2     2     2     2     2     2     2     2     2     2     2     2     2     2     2     2     2     2     2     2     2     2     2     2<!--</td--></td> |                                               | 文化可容豊富富     東京田     全国忠策を次座年四県宅税用     全国忠策を次座年四県宅税用     全国忠策に回路       ● 原理地區二単分之一来引回     ● 原理地區三単分之一来引回     ● 原理地區五千分之一来引回       ● 原理地區五千分之一来引回     ● 原理地區五千分之一来引回       ● 原理地區五千分之一来引回     ● 原理地區五千分之一来引回 | 2     2     2     2     2     2     2     2     2     2     2     2     2     2     2     2     2     2     2     2     2     2     2     2     2     2     2     2     2     2     2     2     2     2     2     2     2     2     2     2     2     2     2     2     2     2     2     2     2     2     2     2     2     2     2     2     2     2     2     2     2     2     2     2     2     2     2     2     2     2     2     2     2     2     2     2     2     2     2     2     2     2     2     2     2     2     2     2     2     2     2     2     2     2     2     2     2     2     2     2     2     2     2     2     2     2     2     2     2     2     2     2     2     2     2     2     2     2     2     2     2     2     2     2     2     2     2     2     2     2     2     2     2     2     2     2 </td |

圖 31 套疊網路地圖服務/索引圖/最新版圖幅範圍操作畫面

- (二) 套疊客戶端圖資
  - 1. 點選「圖層清單」。
  - 2. 點選「我的圖資」。
  - 切換「KML」、「SHP」、「GPX」、「DXF」、「CSV」頁簽。
     選擇坐標系統及檔案,隨即完成套疊。
  - OLIMINATION
     OLIMINATION
     OLIMINATION
     OLIMINATION
     OLIMINATION
     OLIMINATION
     OLIMINATION
     OLIMINATION
     OLIMINATION
     OLIMINATION
     OLIMINATION
     OLIMINATION
     OLIMINATION
     OLIMINATION
     OLIMINATION
     OLIMINATION
     OLIMINATION
     OLIMINATION
     OLIMINATION
     OLIMINATION
     OLIMINATION
     OLIMINATION
     OLIMINATION
     OLIMINATION
     OLIMINATION
     OLIMINATION
     OLIMINATION
     OLIMINATION
     OLIMINATION
     OLIMINATION
     OLIMINATION
     OLIMINATION
     OLIMINATION
     OLIMINATION
     OLIMINATION
     OLIMINATION
     OLIMINATION
     OLIMINATION
     OLIMINATION
     OLIMINATION
     OLIMINATION
     OLIMINATION
     OLIMINATION
     OLIMINATION
     OLIMINATION
     OLIMINATION
     OLIMINATION
     OLIMINATION
     OLIMINATION
     OLIMINATION
     OLIMINATION
     OLIMINATION
     OLIMINATION
     OLIMINATION
     OLIMINATION
     OLIMINATION
     OLIMINATION
     OLIMINATION
     OLIMINATION
     OLIMINATION
     OLIMINATION
     OLIMINATION
     OLIMINATION
     OLIMINATION
     OLIMINATION
     OLIMINATION
     OLIMINATION
     OLIMINATION
     OLIMINATION
     OLIMINATION
     OLIMINATION
     OLIMINATION
     OLIMINATION
     OLIMINATION
     OLIMINATION

圖 32 套疊客戶端圖資畫面

- (三) 切換底圖
  - 1. 點選「圖層清單」。
  - 2. 點選「切換底圖」。
  - 3. 點選圖資項目完成套疊。

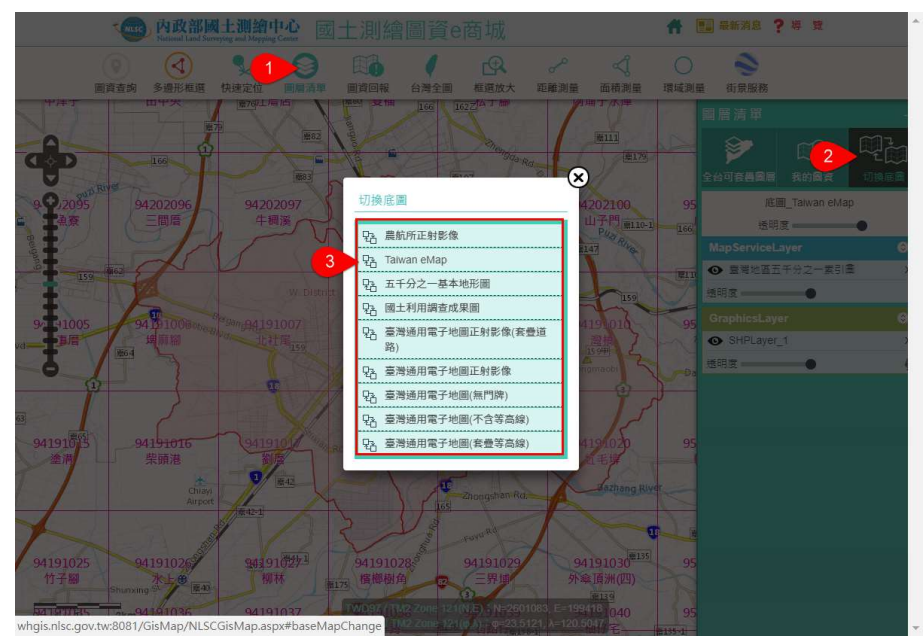

圖 33 切換底圖操作功能

六、圖層清單

1. 點選「圖層清單」。

- 2. 切換 ❹ 或 � , 即可開啟或關閉圖層。
- 3. 點選×,即可移除圖層。
- 4. 按下滑鼠左鍵拖曳捲軸,即可調整透明度。
- 5. 點選「詮釋資料」,即可顯示圖資的詮釋資料。
- 6. 點選「圖例」,即可顯示該圖資的圖例。
- 7. 點選「縮圖展示」,即可顯示圖資的縮圖。
- 8. 點選「樣式設定」,即可調整圖層樣式。
- 9. 利用上下切換鍵或以滑鼠拖曳感興趣圖資調整套疊順序。
- 10. 點選「加入最愛」,即可將圖層加入〔我的圖層〕清單。

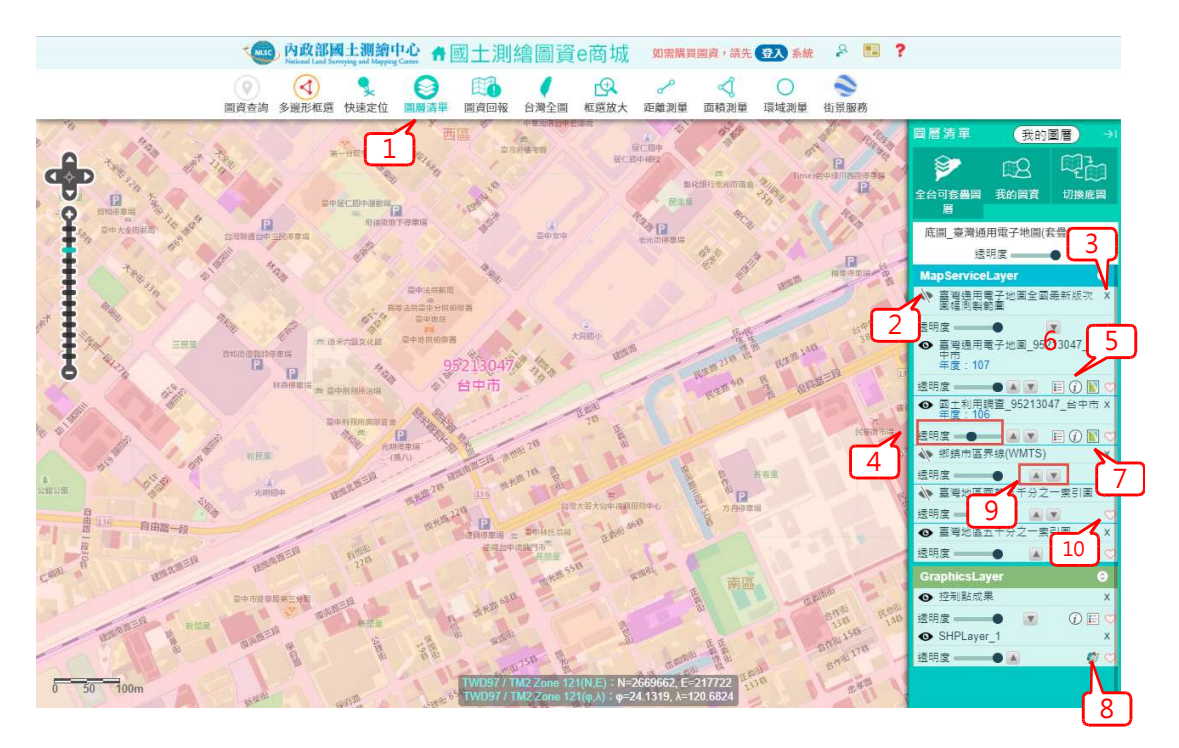

圖 34 圖層清單操作畫面

### 七、定位

(一)快速定位

- 1. 點選「快速定位」。
- 2. 輸入關鍵字,點選 ,執行查詢。
- 3. 選擇定位項目。

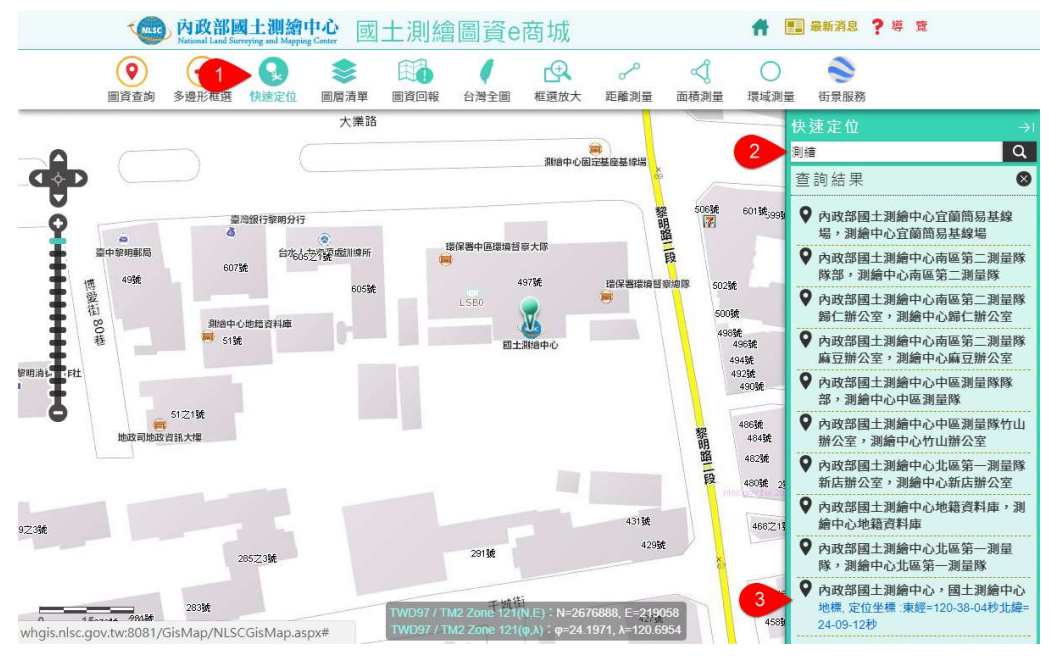

- 圖 35 快速定位操作畫面
- (二)行政區定位
  - 1. 點選「快速定位」。
  - 2. 點選「行政區」。

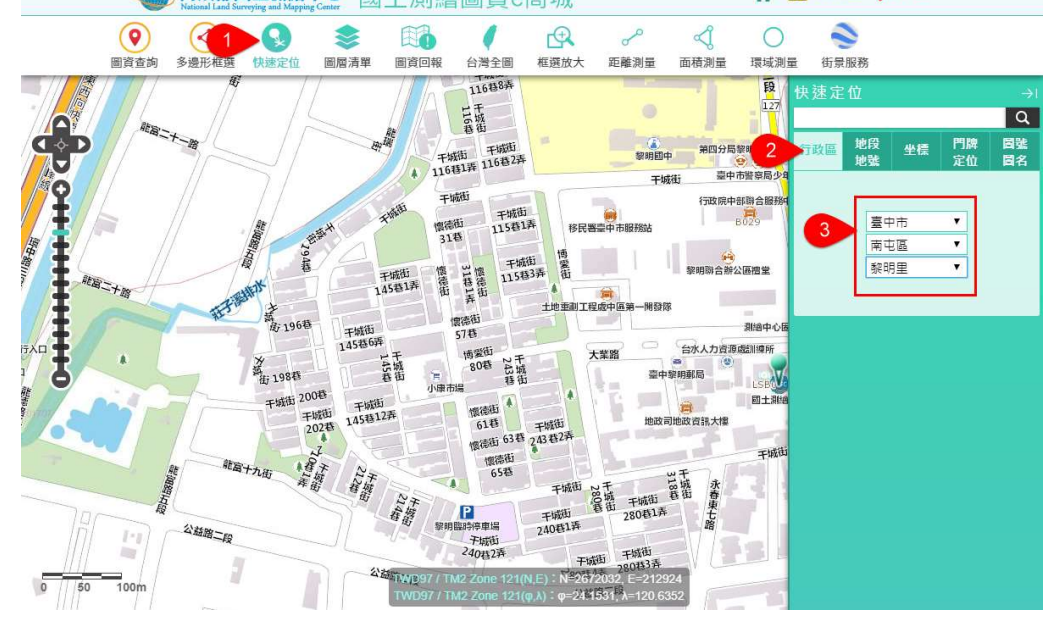

圖 36行政區定位操作畫面

#### (三) 地段地號定位

- 1. 點選「快速定位」。
- 2. 點選「地段地號」。
- 3. 選擇「縣市」、「鄉鎮市區」、「地段」(或輸入段代碼)。
- 4. 輸入地號(如果想以地段定位,可跳過此步驟)。
- 5. 執行「定位」。

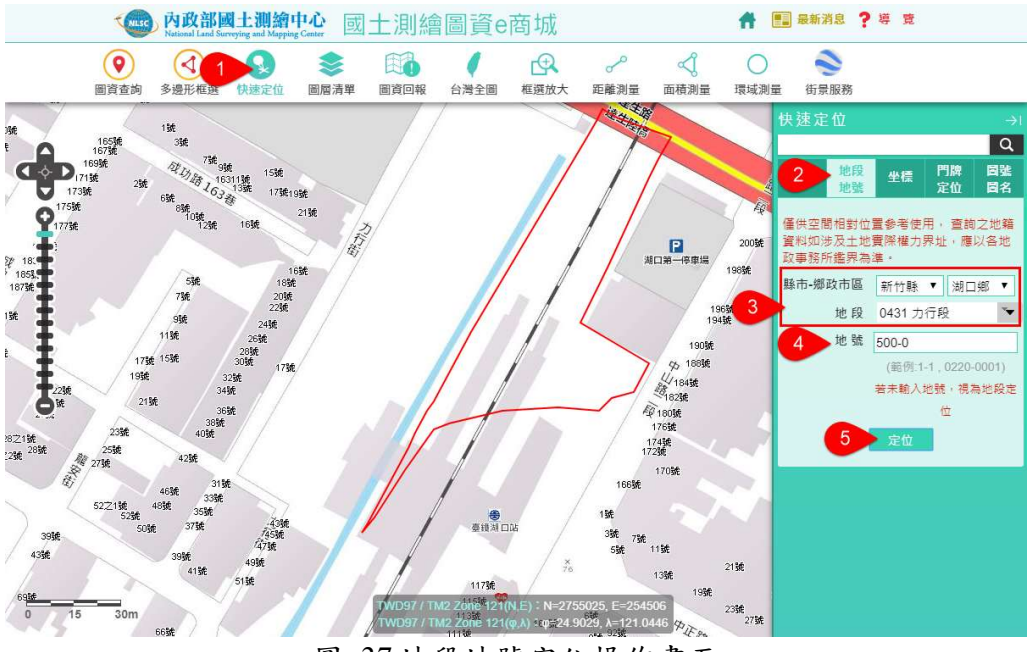

圖 37 地段地號定位操作畫面

- (四)坐標定位
  - 1. 點選「快速定位」。
  - 2. 點選「坐標」。
  - 3. 輸入「坐標」, 並執行「定位」。

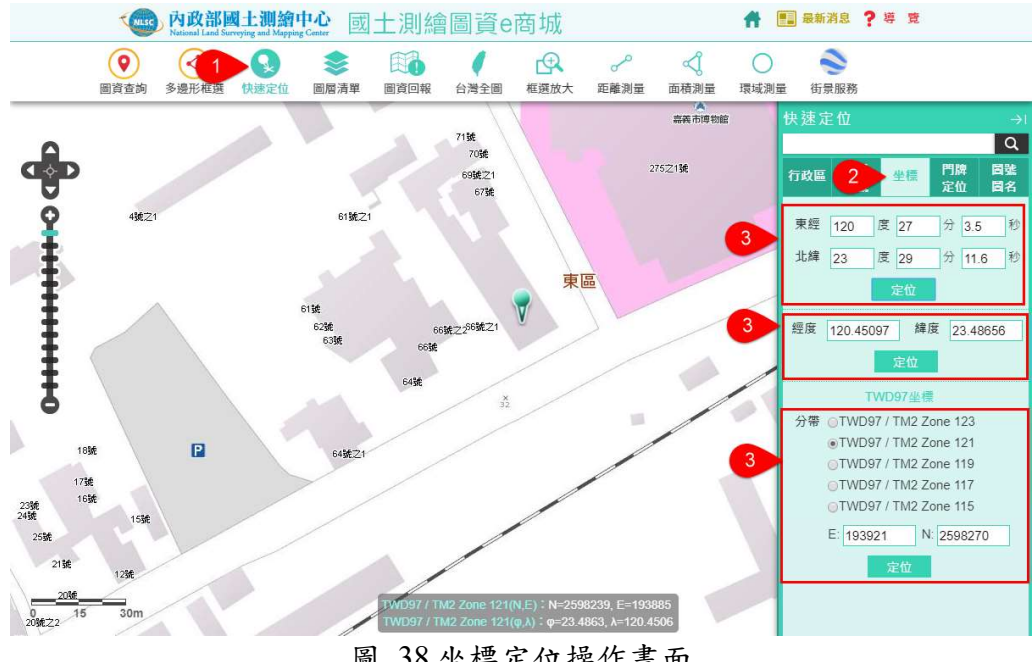

圖 38 坐標定位操作畫面

- (五)門牌定位
  - 1. 點選「快速定位」。
  - 2. 點選「門牌定位」。
  - 3. 輸入查詢條件
    - (1) 選擇「縣市」、「鄉鎮市區」。
    - (1) 輸入「路段關鍵字」,並選擇路段。
    - (2) 選擇「巷」、「弄」(如無此需求可略過此步驟)。
    - (3) 輸入門牌號碼。
  - 4. 執行「檢索」。
  - 5. 選擇定位項目。

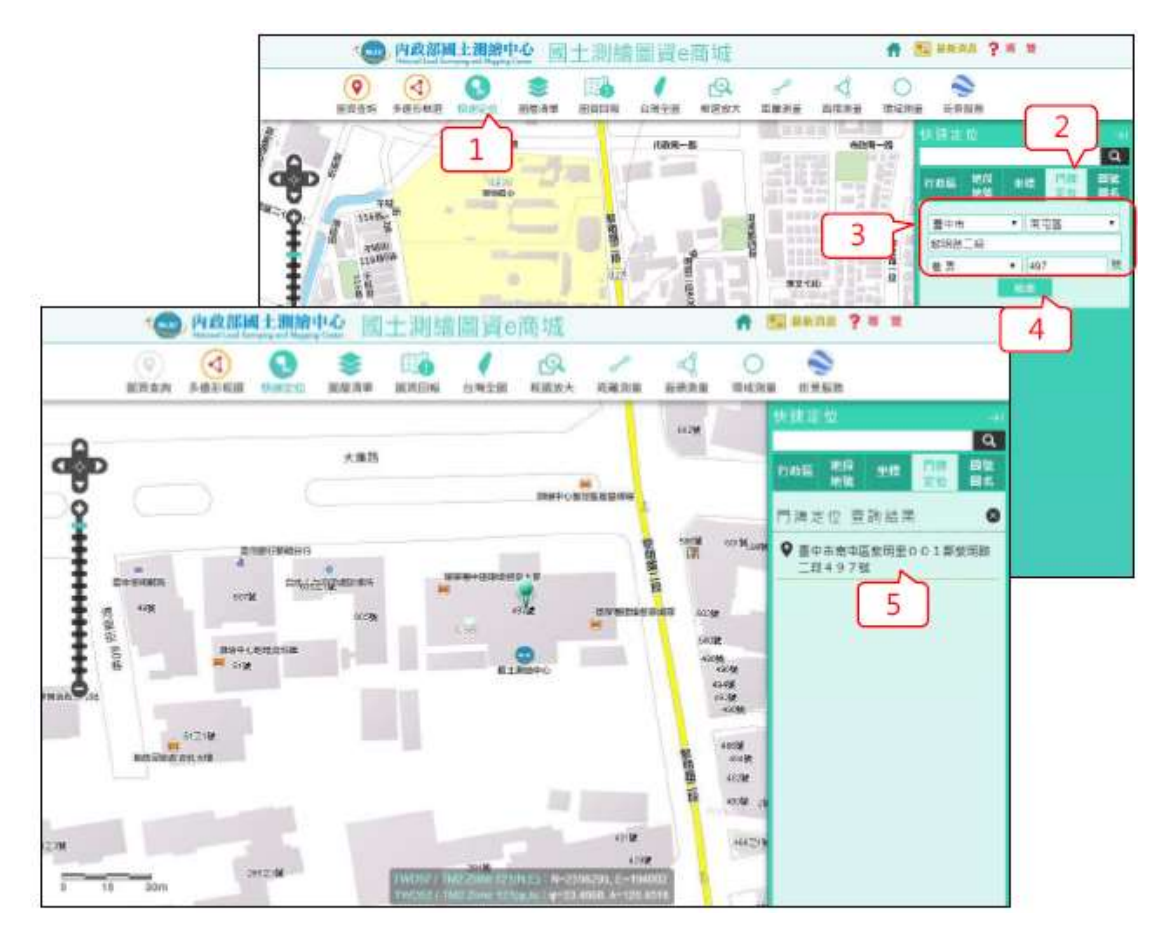

圖 39 門牌定位操作畫面

#### (二) 圖號圖名定位

- 1. 點選「快速定位」。
- 2. 點選「圖號圖名」。
- 3. 輸入「圖號或圖名」關鍵字,並選擇定位項目。
- 4. 執行「定位」。

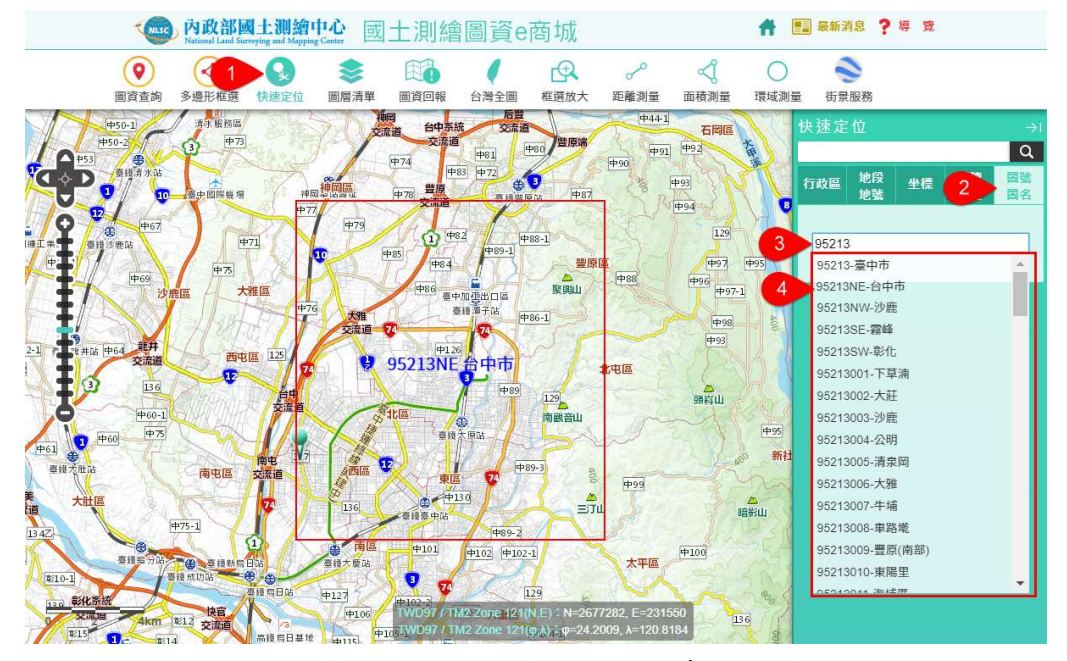

圖 40 圖號圖名定位操作畫面

- (三)我的定位
  - 1. 點選「快速定位」。
  - 2. 點選「我的定位」。
  - 3. 選擇定位項目。

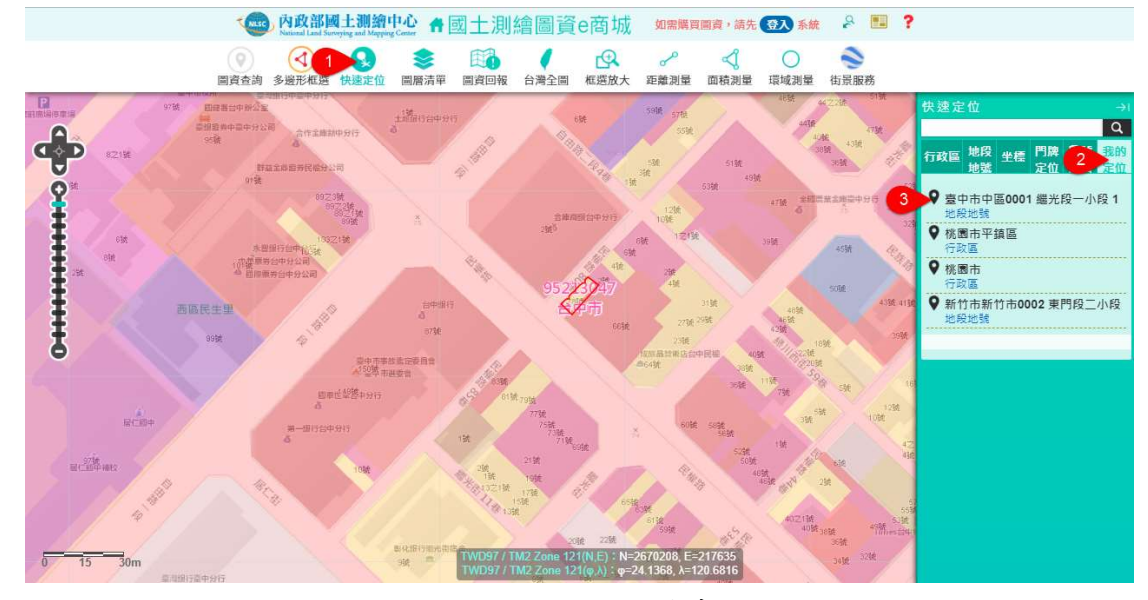

圖 41 我的定位操作畫面

#### 八、圖臺操控

- (一) 滾輪放大縮小:滾動滑鼠滾輪,即可進行圖面放大或縮小。
- (二) 捲軸放大縮小:點選捲軸刻度,即可進行圖面放大或縮小。
- (三) 滑鼠平移:按下滑鼠左鍵並移動滑鼠,確定後放開滑鼠左鍵,即完成 圖面平移。
- (四) 捲軸平移:點選捲軸上方的方向鍵,即完成圖面平移。
- (四)臺灣全圖:執行「臺灣全圖」功能,即顯示臺澎金馬範圍。

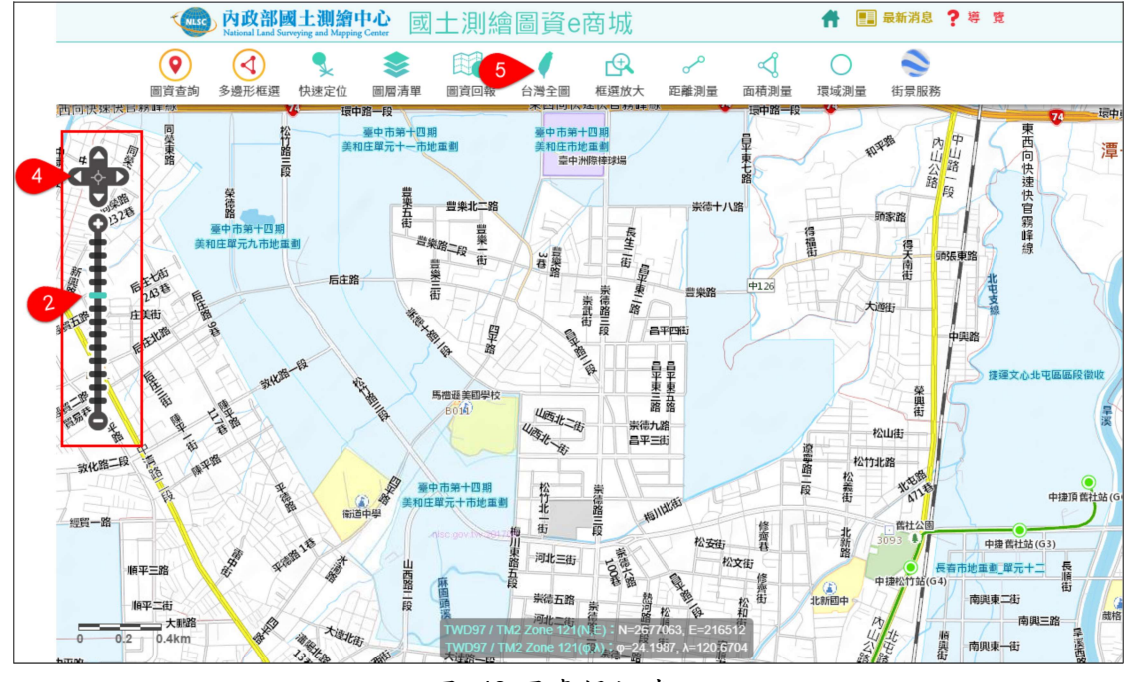

圖 42 圖臺操控畫面

#### 九、測量

(一) 量測距離

點選「距離測量」。

 移動滑鼠在量測地點按下滑鼠左鍵,再移動滑鼠直到下一個測量地 點,並按下滑鼠左鍵,直到結束時雙擊滑鼠左鍵。

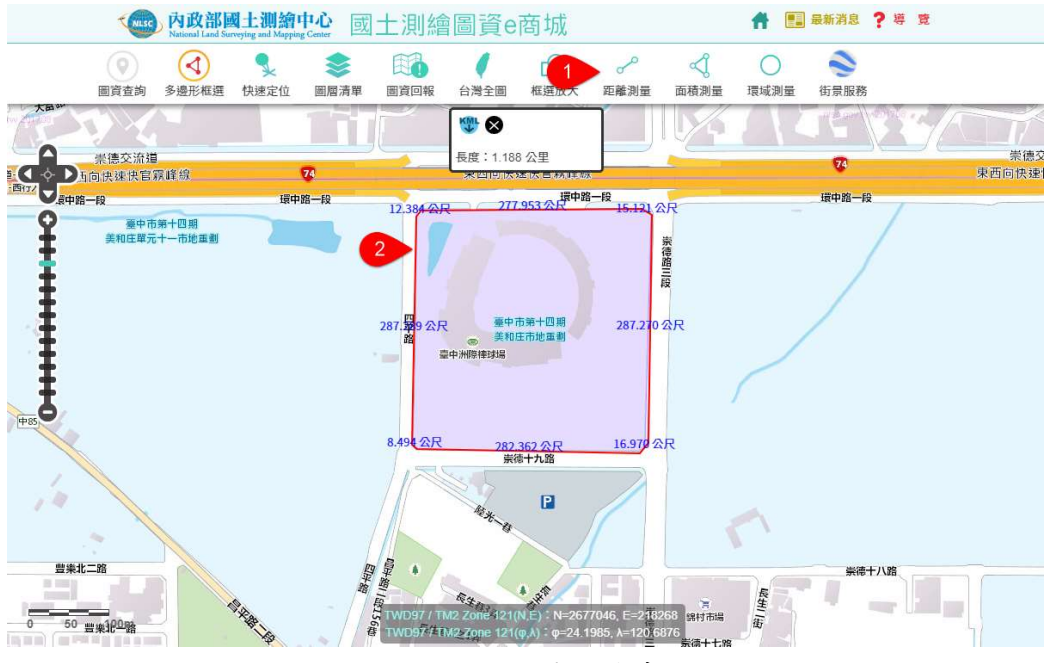

圖 43 距離測量操作畫面

- (二) 量測面積
  - 1. 點選「面積測量」。
  - 2.移動滑鼠在量測地點按下滑鼠左鍵,再移動滑鼠直到下一個測量地 點,並按下滑鼠左鍵,直到結束時雙擊滑鼠左鍵。

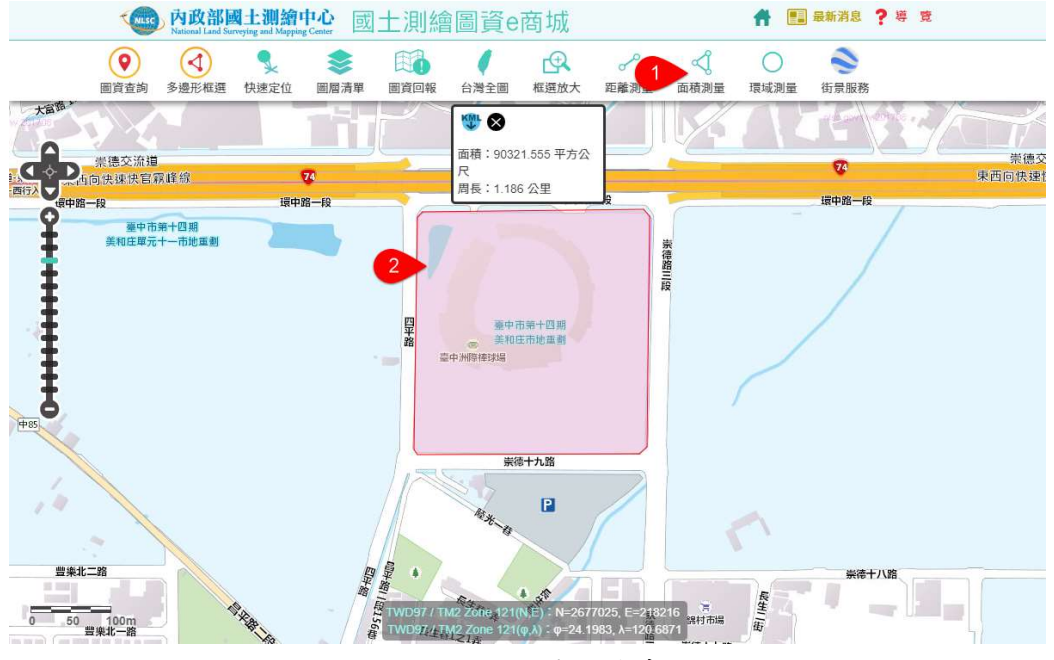

圖 44 面積測量操作畫面

(三) 環域測量

- 1. 點選「環域測量」。
- 移動滑鼠在量測地點按下滑鼠左鍵,移動滑鼠直到確定測量半徑後, 放開滑鼠左鍵。

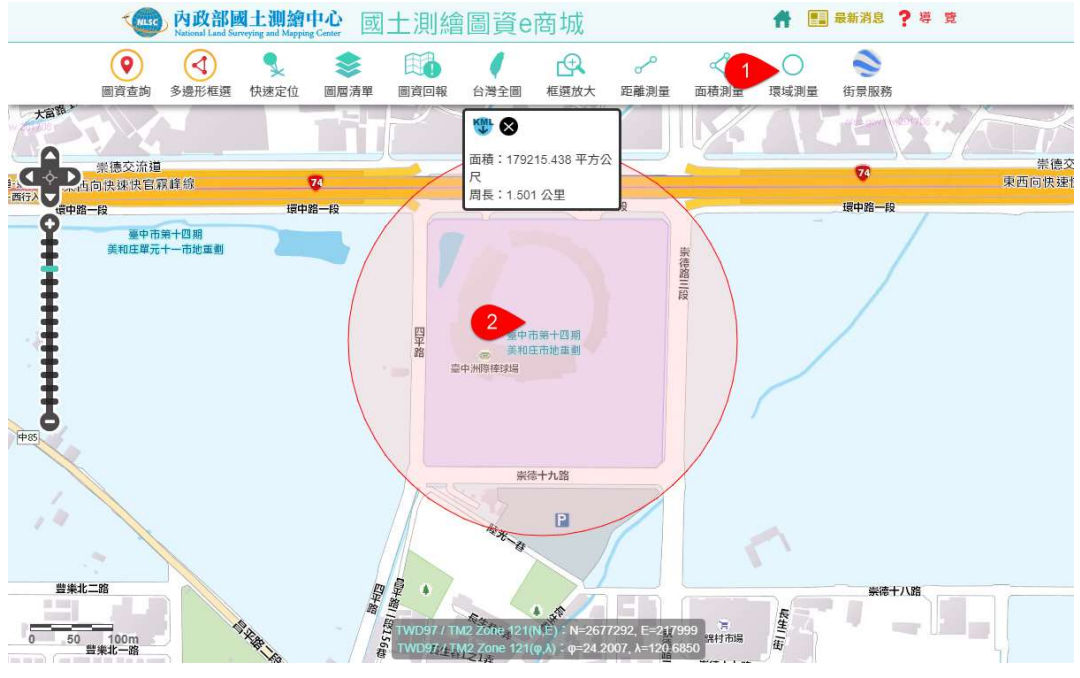

圖 45 環域測量操作畫面

- 十、圖資回報
  - (一) 回報工具(下載疑義通報表)
    - 1. 點選〔圖資回報〕功能。
    - 2. 點選〔下載疑義通報表〕功能。
    - 填寫表單,並依據表單內容回傳給內政部國土測繪中心(下載的疑 義通報表內有回傳電子郵件地址)。

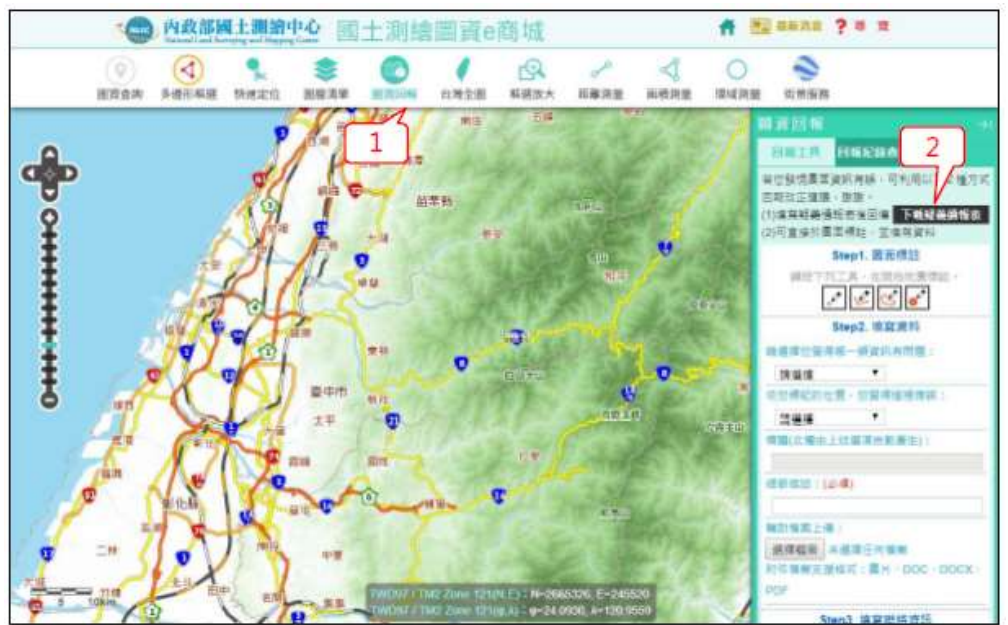

圖 46回報工具(下載疑義通報表)畫面

- (二)回報工具(線上通報)
  - 1. 點選〔圖資回報〕功能。
  - 2. 點選〔圖面標註〕功能。
  - 3. 於圖臺繪製回報範圍或點位。
  - 4. 輸入回報資訊。
  - 5. 執行〔確定〕。

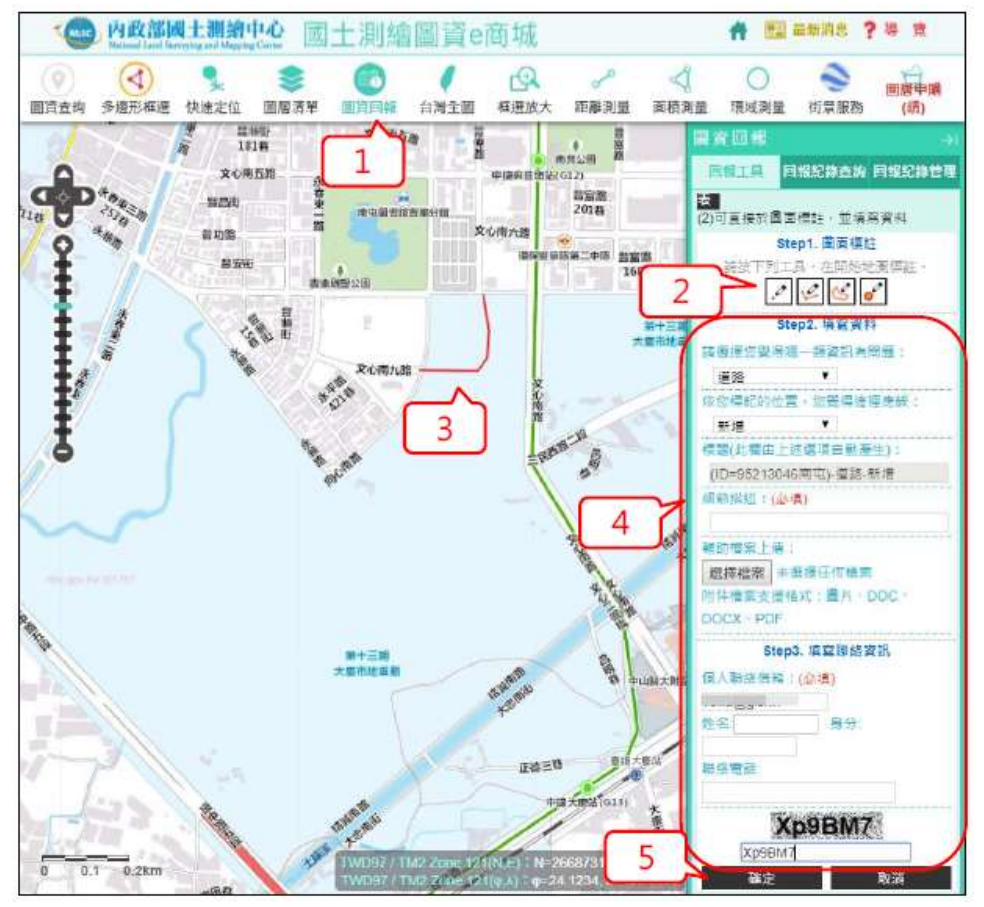

圖 47回報工具(線上通報)畫面

- (三) 回報紀錄查詢
  - 1. 點選〔圖資回報〕功能。
  - 2. 切換到〔回報紀錄查詢〕。
  - 3. 輸入 Email, 執行查詢。
  - 4. 顯示符合查詢條件之回報紀錄。

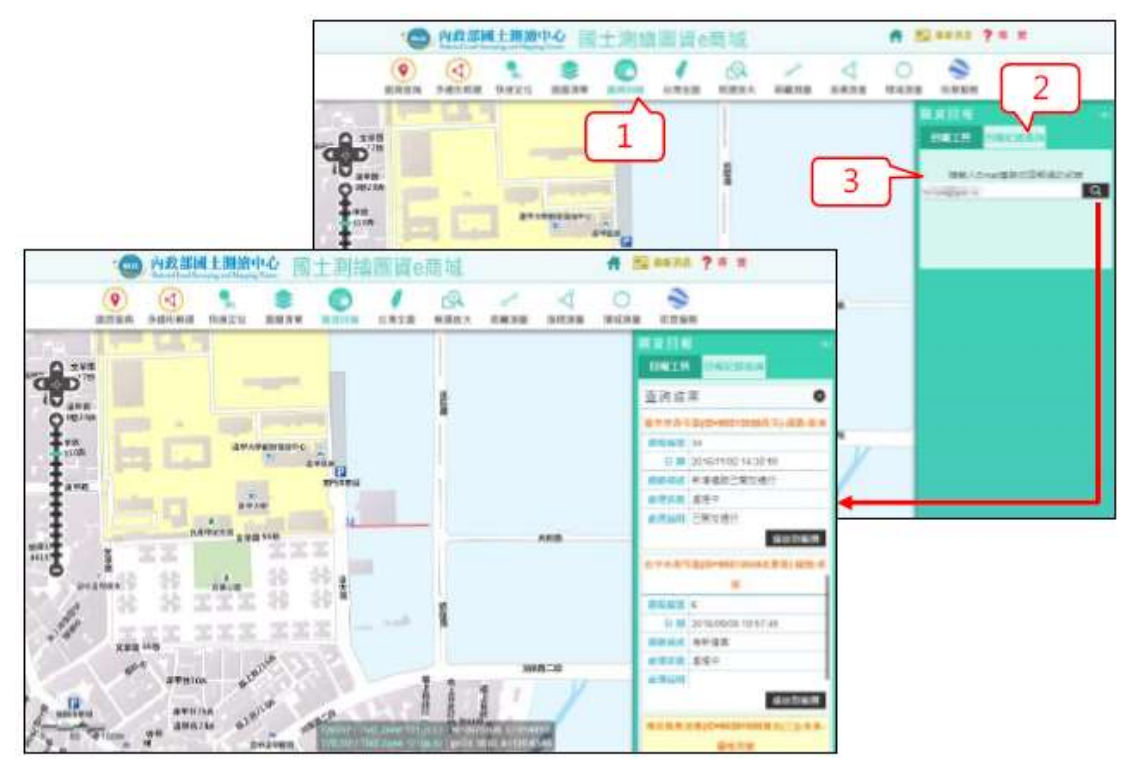

圖 48 回報紀錄查詢畫面

# 十一、Google 街景

- 1. 點選「Google 街景」功能
- 2. 將滑鼠移至圖臺查詢位置,按下滑鼠左鍵
- 3. 利用滑鼠移動「Google 街景」視角

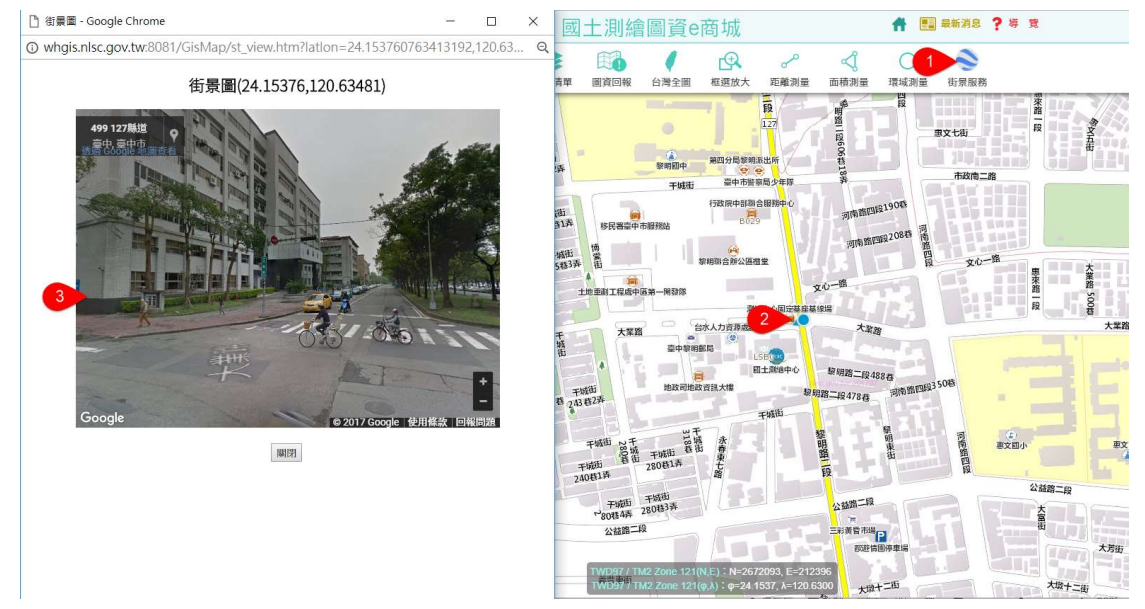

圖 49 Google街景操作畫面

### 挒、開放資料

- 1. 點選「開放資料」
- 2. 切換實體檔案、服務頁籤。
- 3. 實體檔案可輸入「關鍵字」,並執行「查詢」。

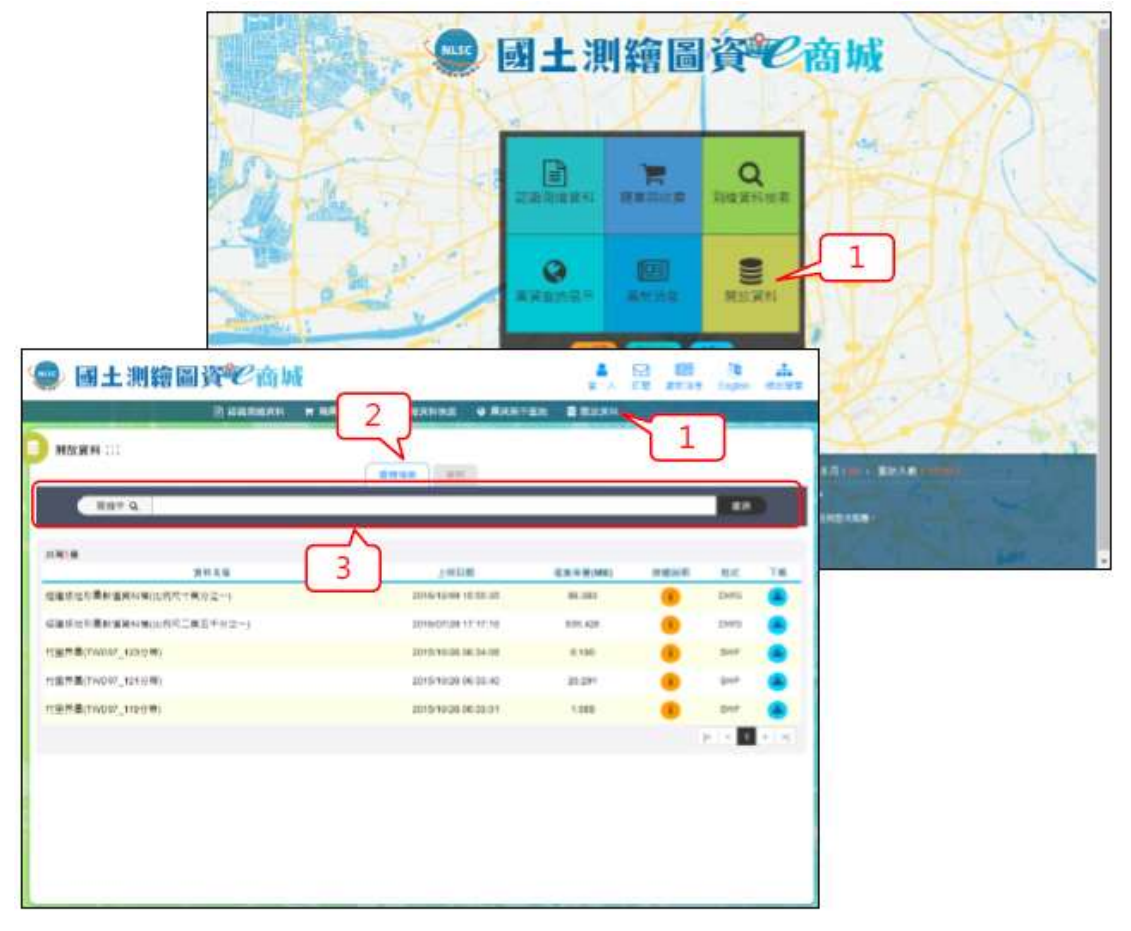

圖 50 開放資料操作畫面